# 学術語記シターの

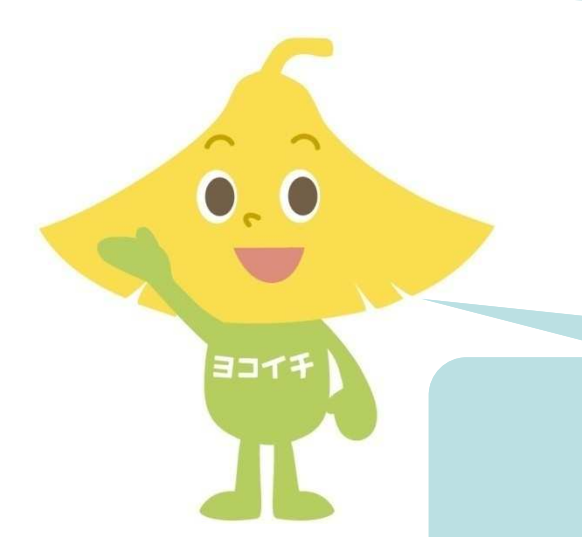

### 令和2年度 学術情報センター

令和2年度入学の学部1年生の皆さんは、 別紙の問題用紙に記入しながら学修しましょう。

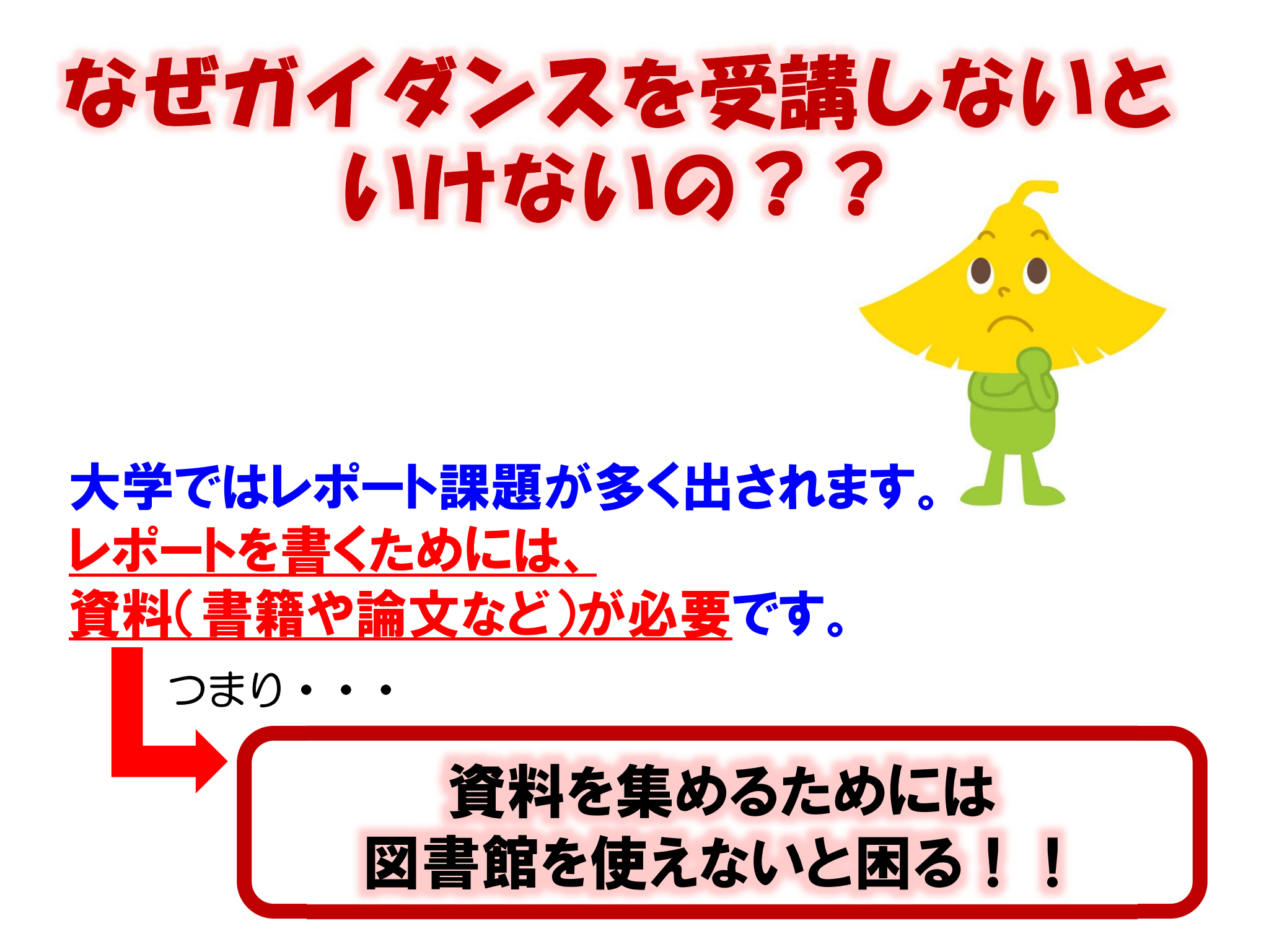

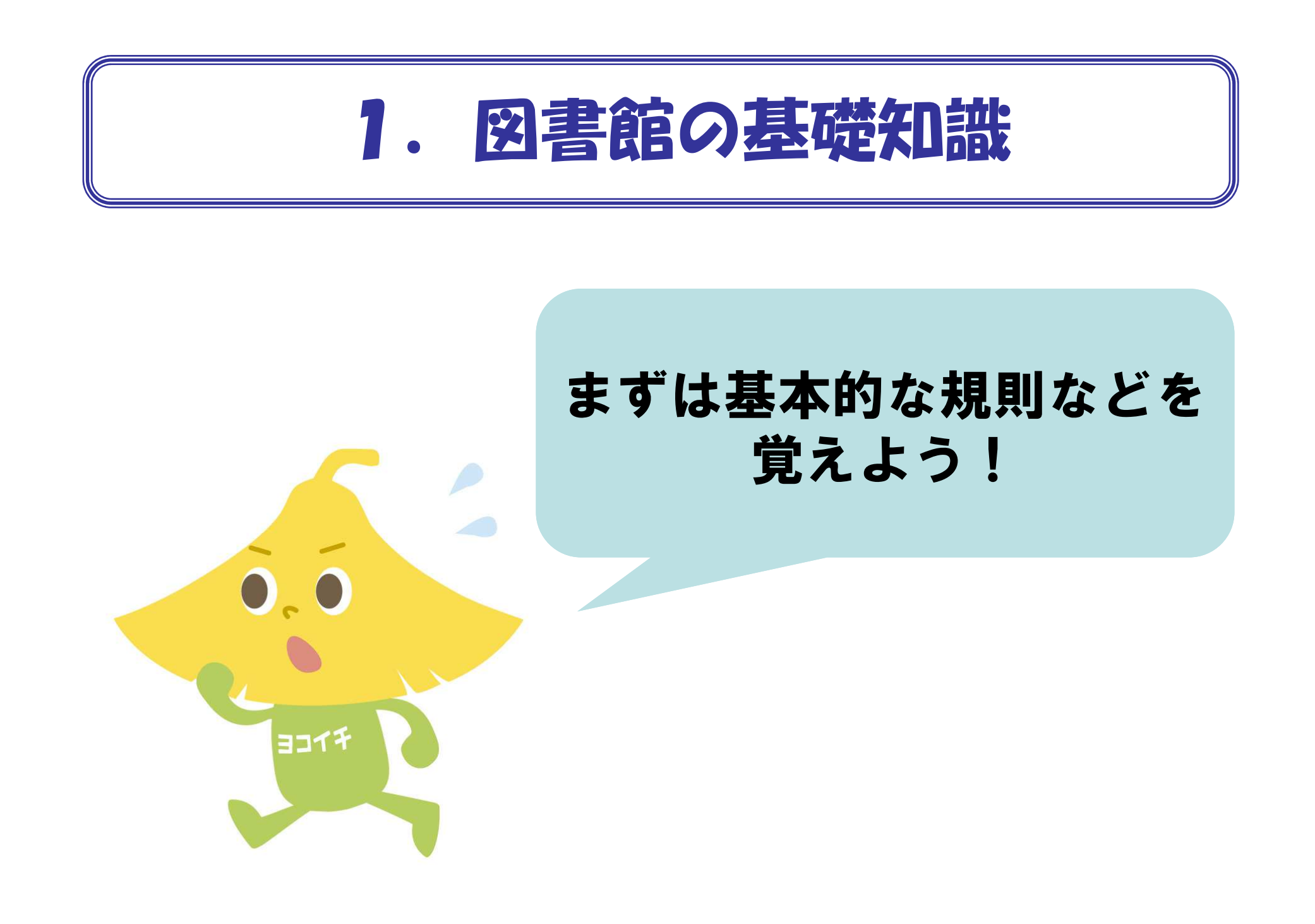

# 利用できる時間は??

| 開館時間                  | 《キャンパスごとに違うので注意!!              |
|-----------------------|--------------------------------|
| 授業期平日(月~金)            | 9:00-21:00                     |
| 土日·休業期平日<br>※日曜は試験期のみ | 9:00-17:00                     |
| 休館                    | 祝日、年末年始、日曜(試験期間を除く)、<br>休業期の土曜 |

施設利用時間

| 書庫            | 閉館時刻15分前まで |
|---------------|------------|
| セミナー室・グループ学習室 | 閉館時刻15分前まで |

詳しくは、開館カレンダーをご覧ください。

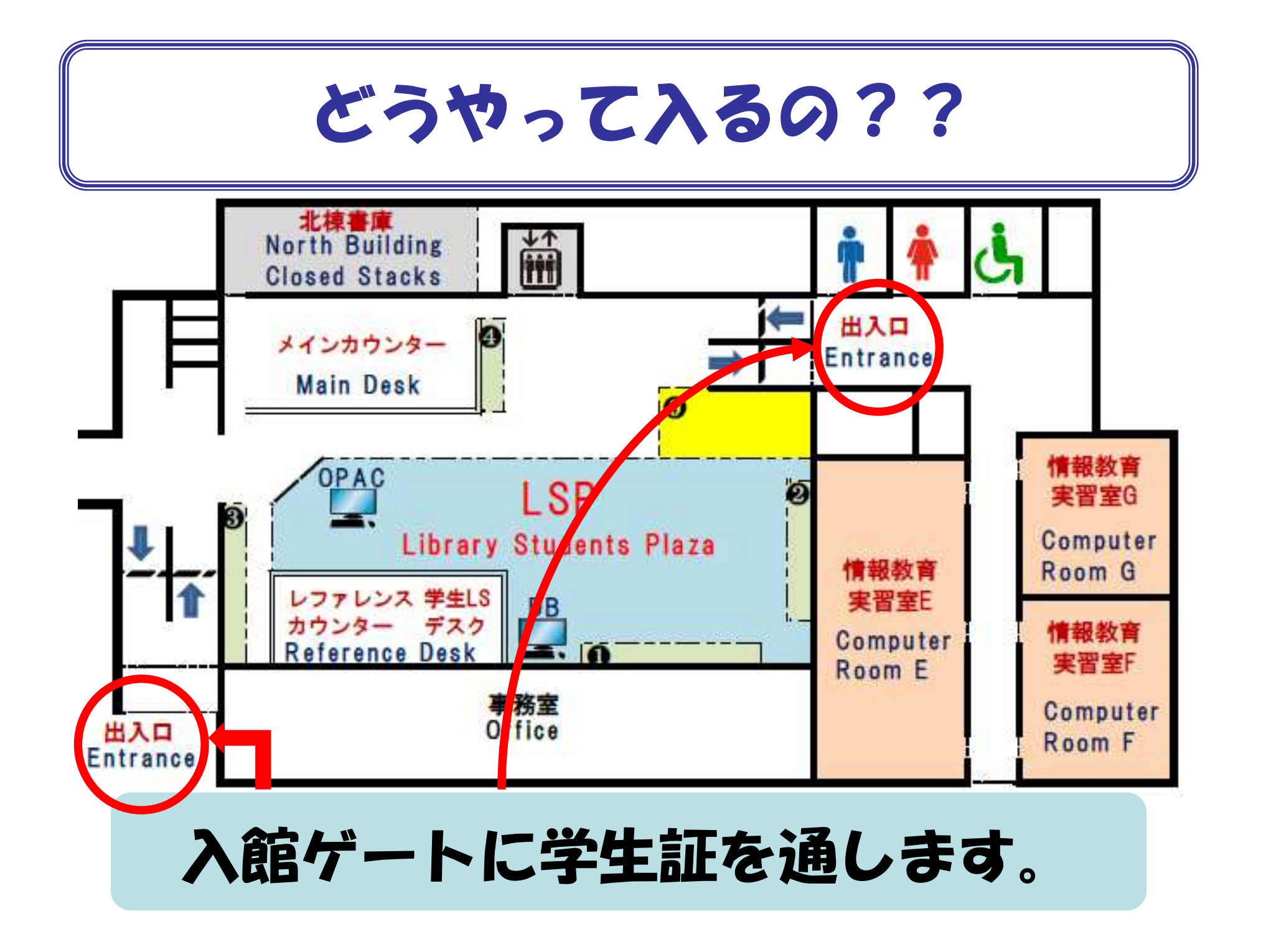

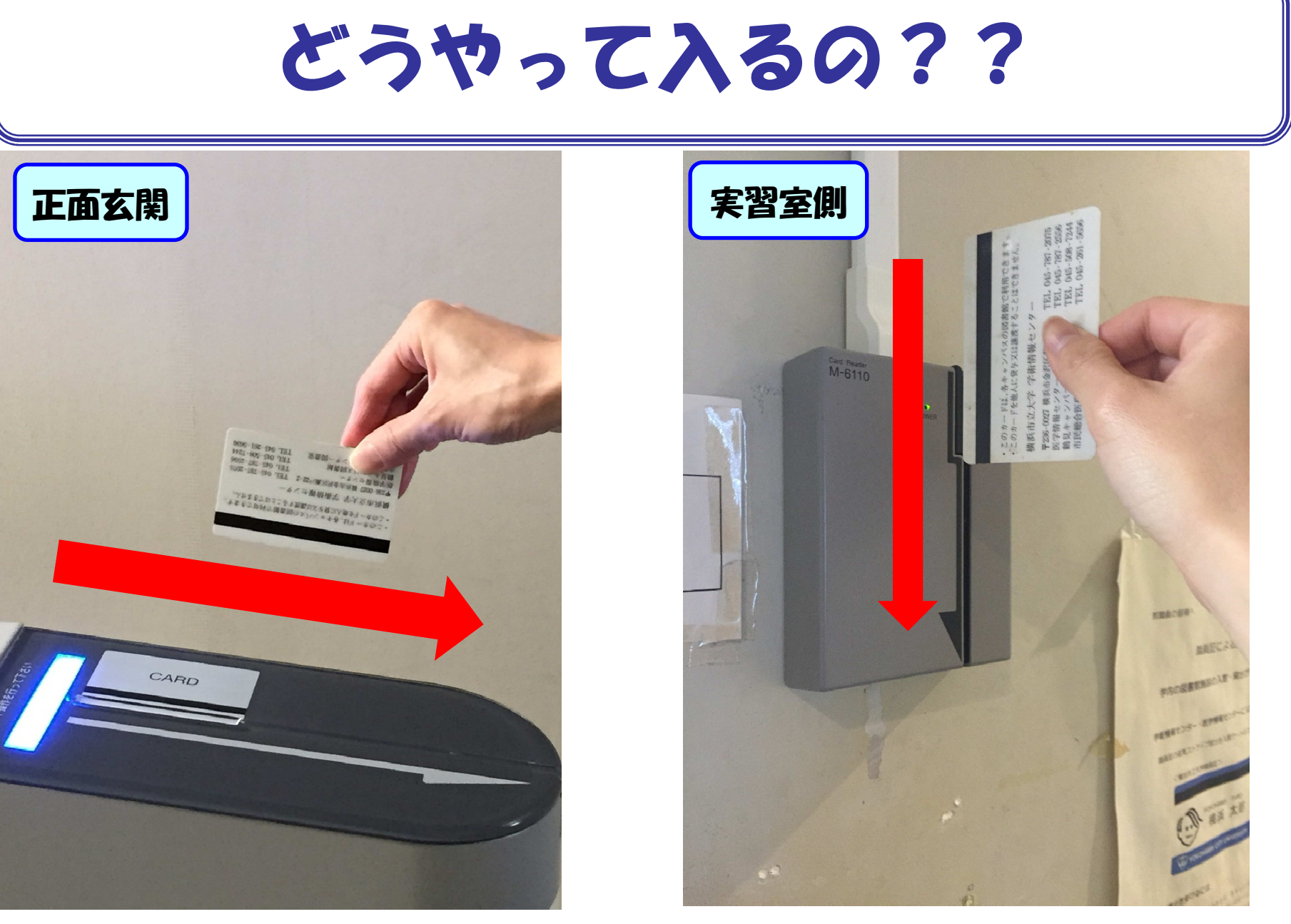

医学情報センターには退館ゲートもあります。

# 貸出期間·貸出冊数

| 貸出期間     |      | 学生·教職員 |
|----------|------|--------|
| 一般図書     |      | 4週間    |
| 指定図書     |      | 2週間    |
| 雜誌·逐次刊行物 | 前年以前 | 1週間    |
|          | 当該年  | 1日     |
|          | 最新号  | 館内利用のみ |
| 貸出冊数     |      | 制限なし   |

1度だけ貸出更新(延長) が可能です。 ※返却期限を過ぎていない &他の人から予約がかけ られていない資料のみ!

返却期限を過ぎると、次の資料が借いられません! また、長期間延滞すると、返却した日から一定期間、 貸出禁止のペナルティがついてしまいます! そうなると、しポート前は大変…!!

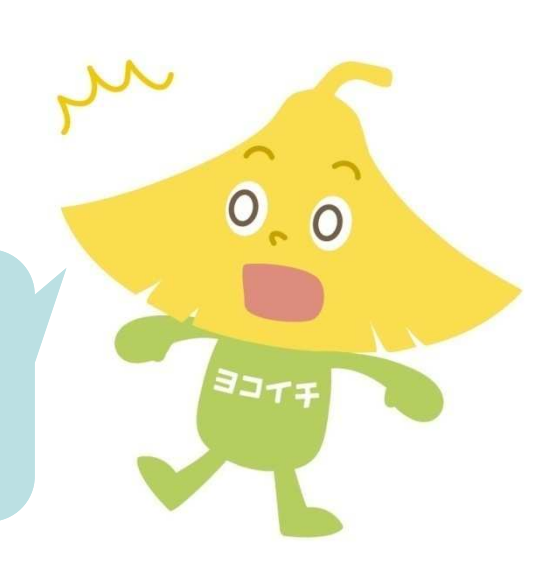

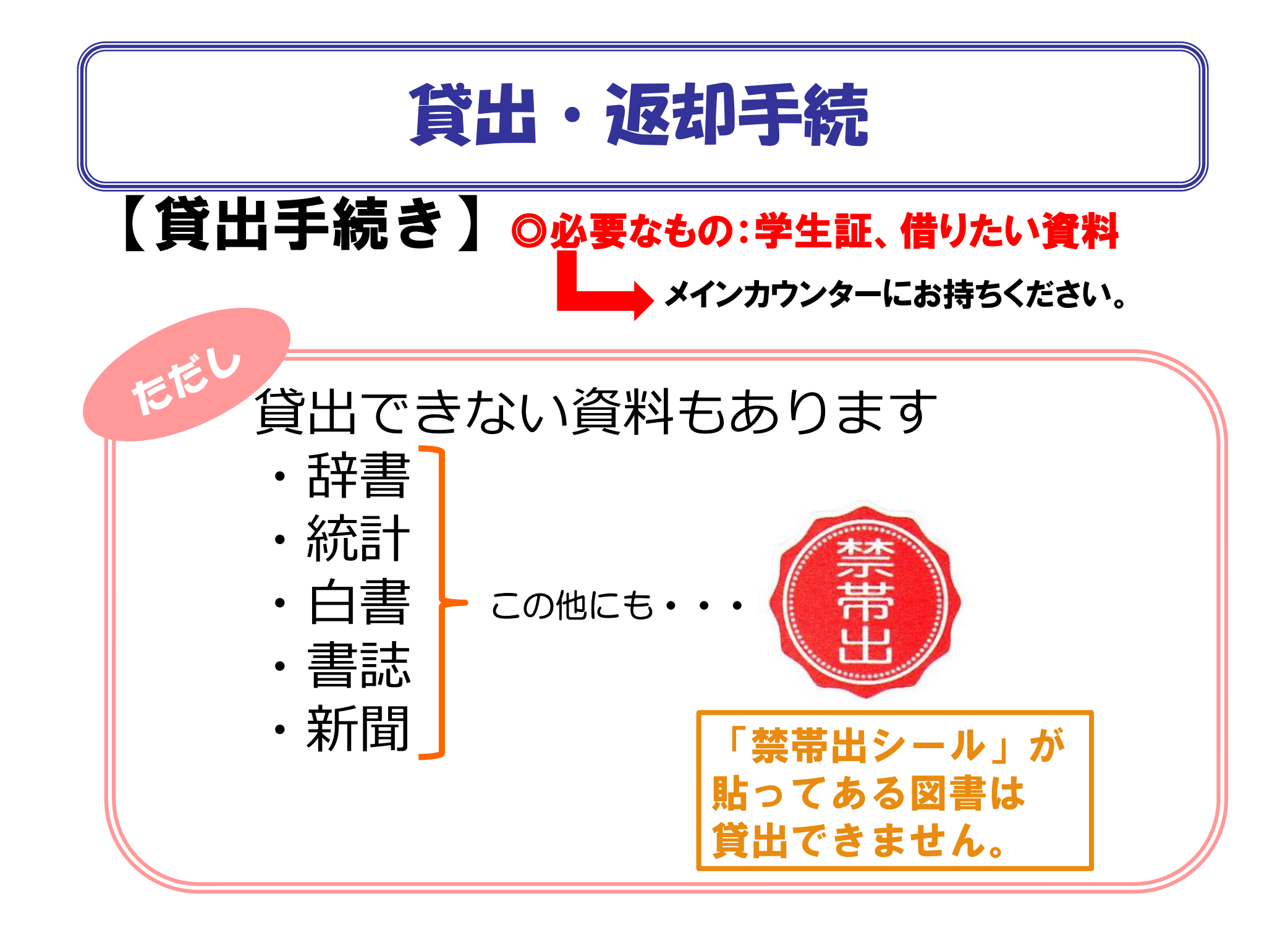

# 貸出·返却手続

## 【返却手続き】

◎メインカウンターに返却する

開館時間中は、必ずカウンターに返却する。

◎ブックポストに返却する

閉館時間中は、正面入口脇に設置したブックポストに 返却することができる。(CDがついている資料は不可) 返却期限を過ぎると、 次の資料が借りられません! また、長期間延滞すると、 返却した日から一定期間、 貸出禁止のペナルティが ついてしまいます!

> 9,0 ,0 ,0

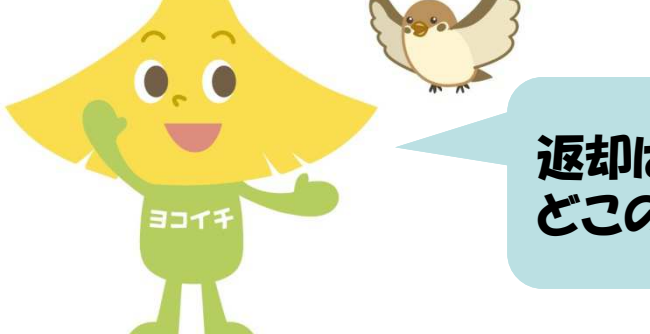

返却は、市大のキャンパスであれば、 どこのキャンパスでもできます。

## 注意事項

- ◎ 館内では必ず貴重品を身に付けてください。
- ◎ 資料は大切に扱ってください。
  - 書き込みや水濡れなどは、場合によっては弁償対象になります。

ABC

- ◎ 飲食は必ず決められた飲食スペースを利用してください。
- ◎ 本棚から出した本は、必ず元の場所へ戻してください。
  - 出した場所が分からなくなったら、本棚の近くに
  - 置いてある『ブックトラック(台車)』に置いてください。
  - \*別の場所に戻してしまうと、資料が迷子になってしまいます。
  - \*ただし、貸出を受けた資料は、必ずカウンターに
    - 返却してください。

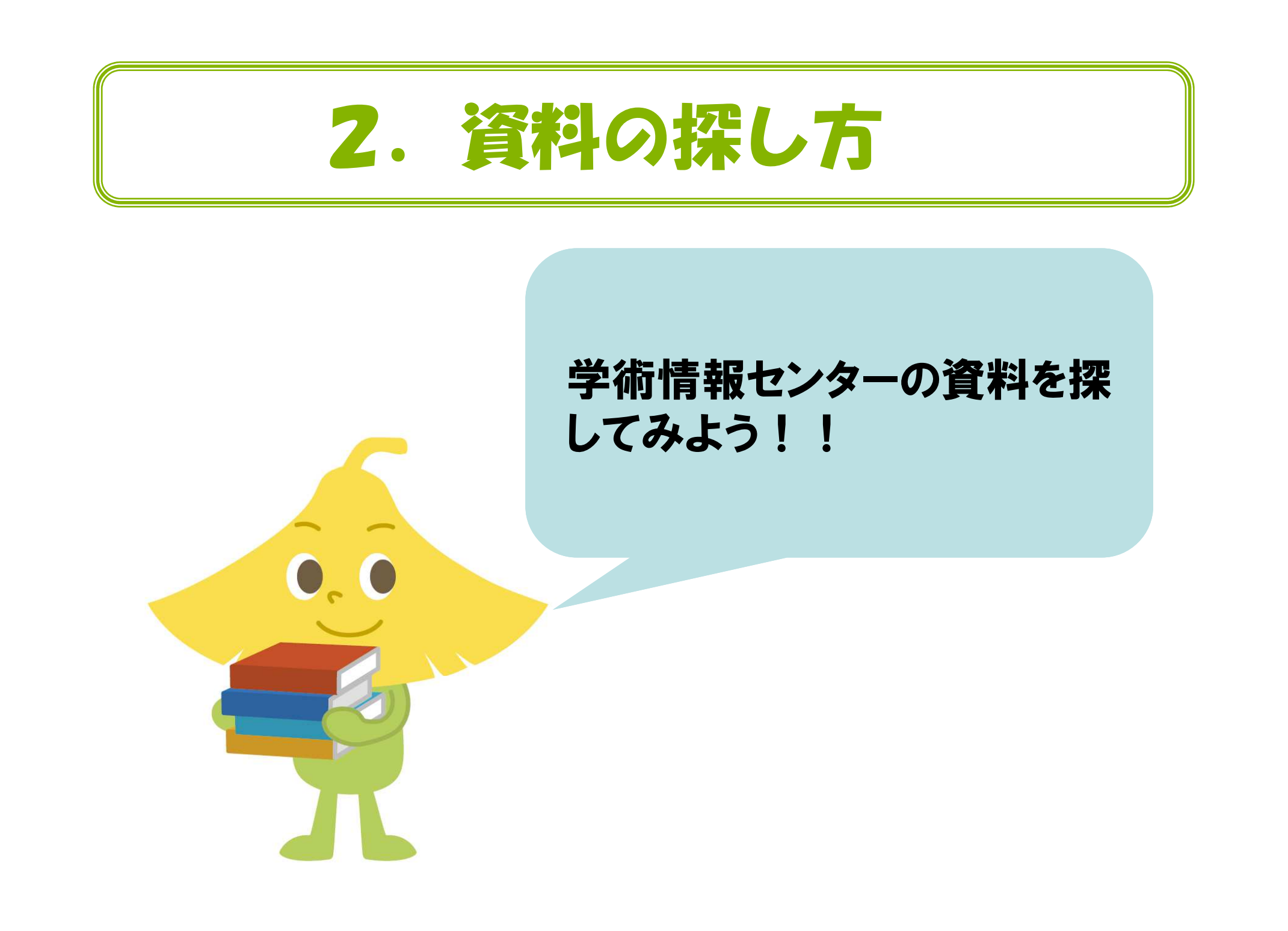

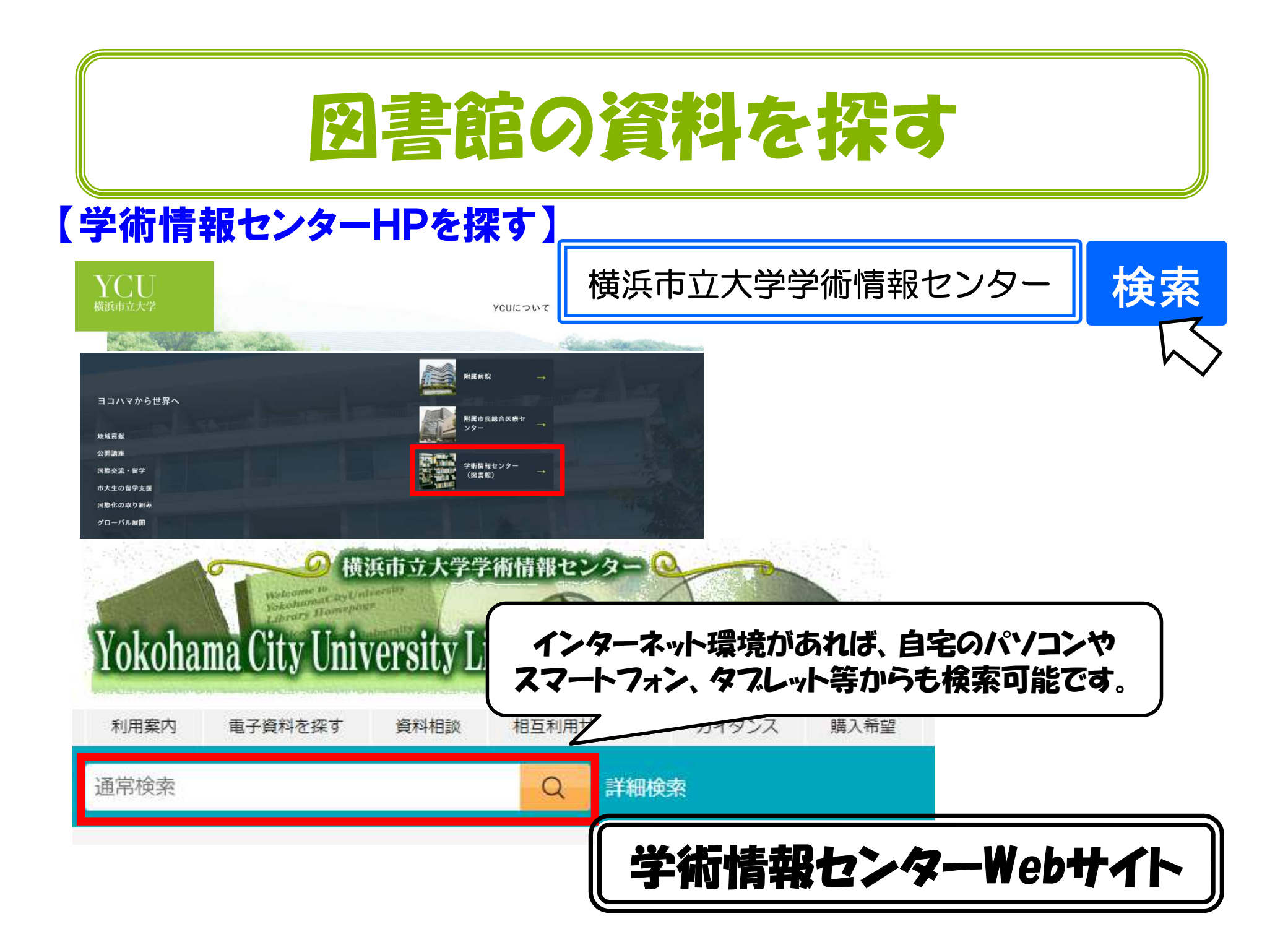

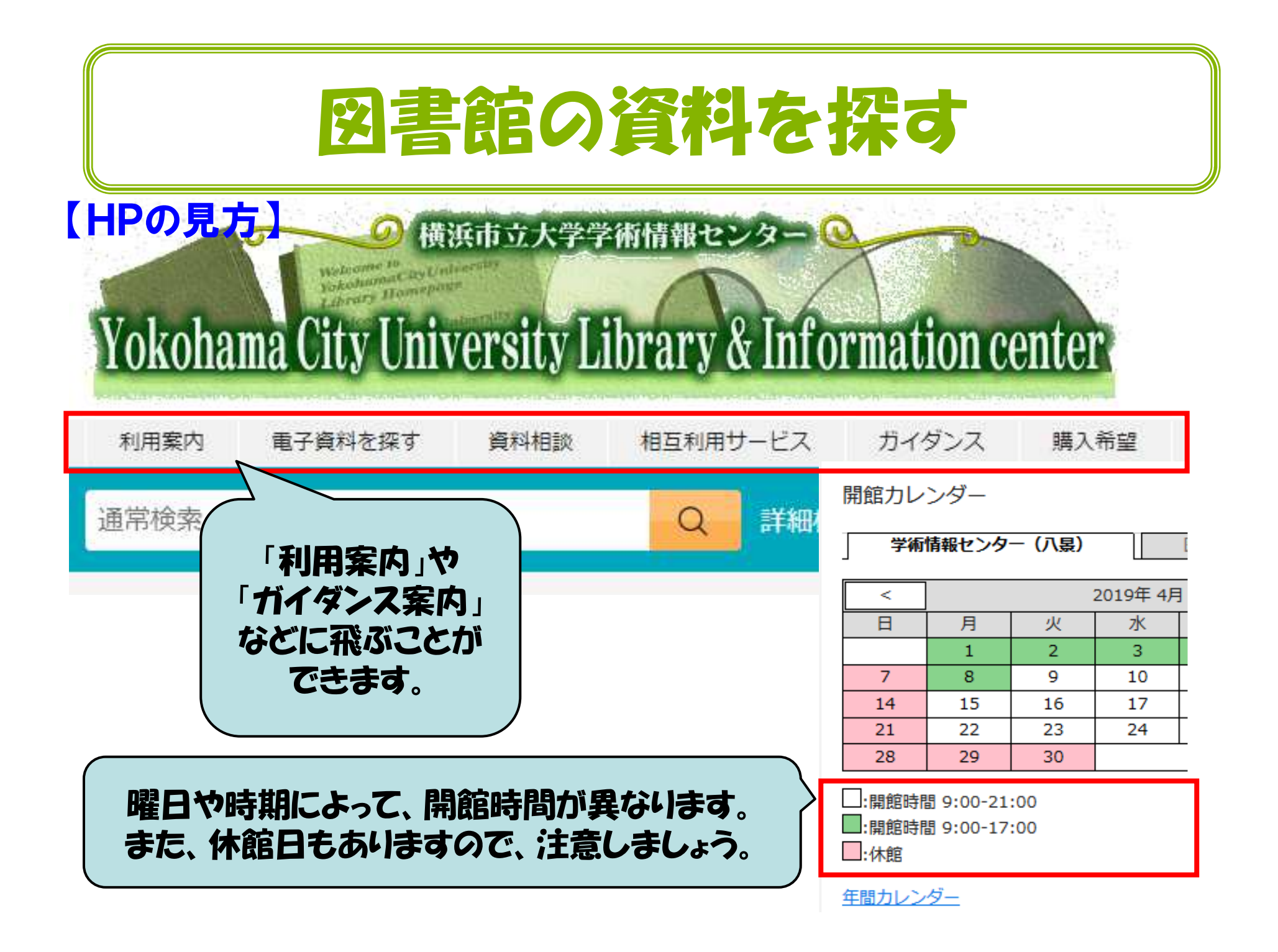

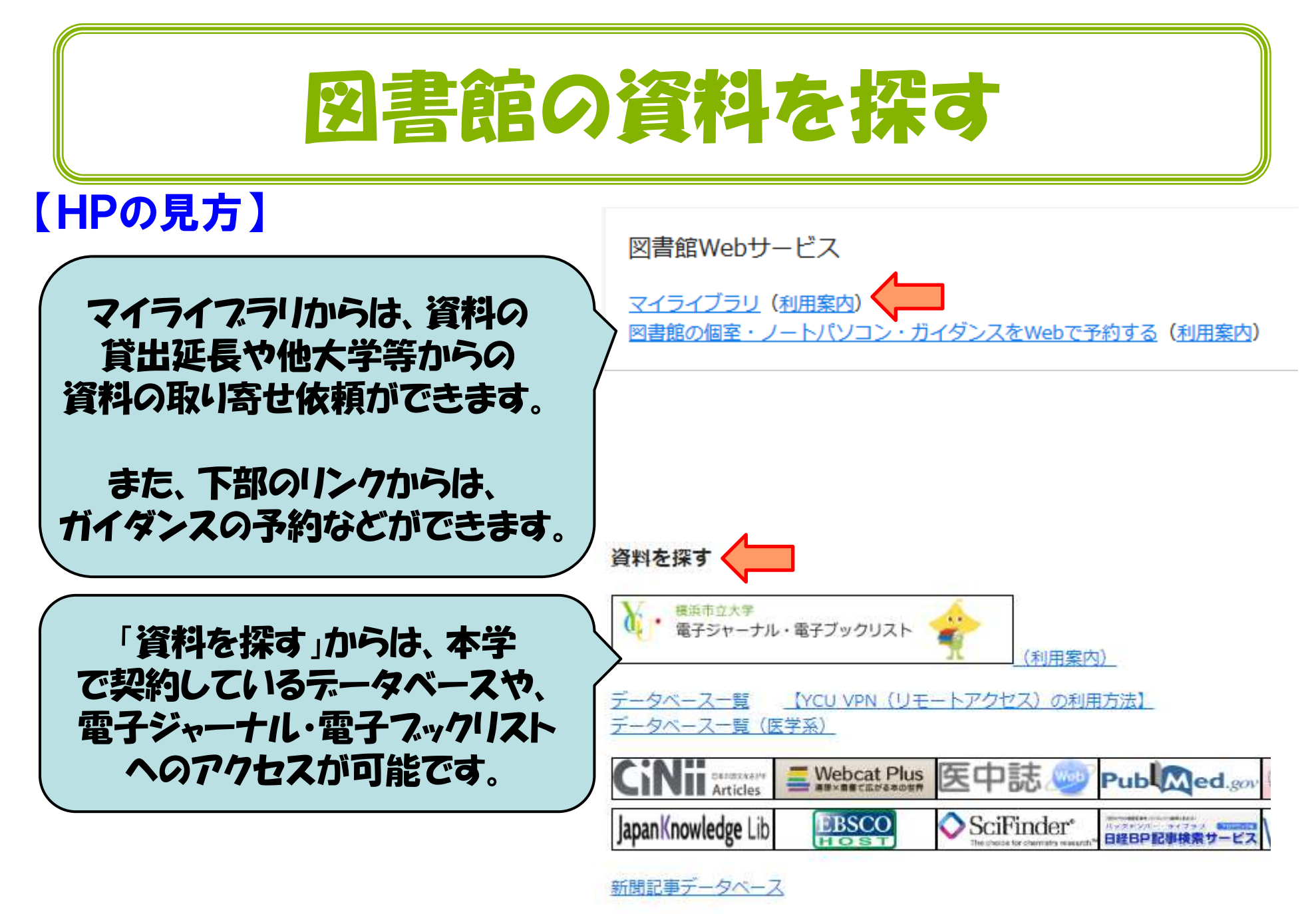

他機關リンク

# 図書館の資料を探す

#### 【検索方法】

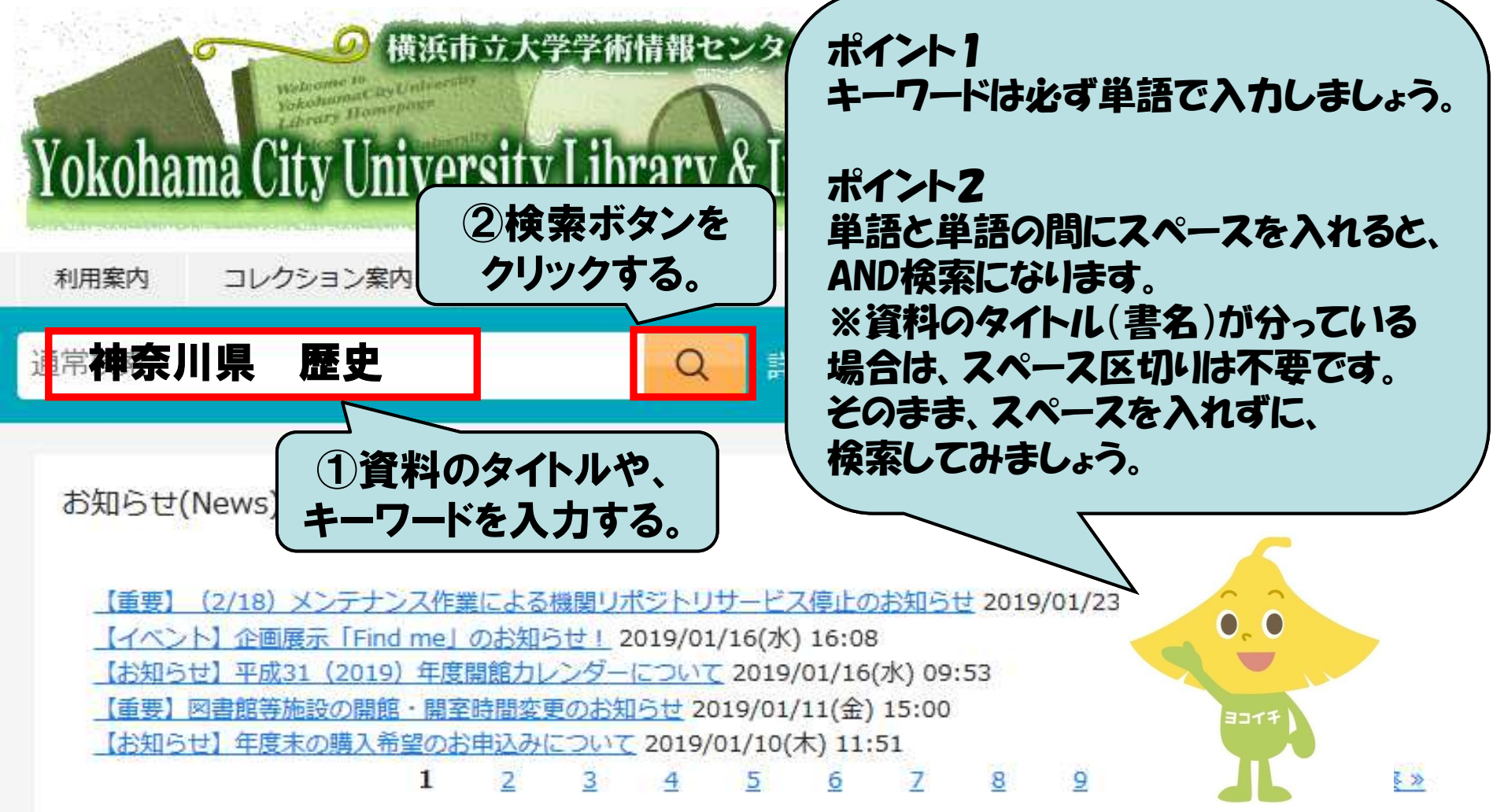

|                                                                                                    | 図書館の資料を招                                                                                                    | 条す                                                                                                    |
|----------------------------------------------------------------------------------------------------|----------------------------------------------------------------------------------------------------|----------------------------------------------------------------------------------------------------|
| 神奈川県 歴史<br>本学所蔵(714) 他大学所蔵(976) 0                                                                                                    | 入力したキーワードに関連する資料が                                                                                                    | 一覧で表示されます。                                                                                                    |
| トップ画面 > 一覧画面<br>同じ条件で探す<br><sup>©</sup> 電子資料をさがす<br><sup>=</sup> Webcat Plusでさがす                                                                                                    | 通常検索 全714件 101~110                                                                                                    | 並び)<br>選択数:0                                                                                                    |
| 絞り込み                                                                                                    | 100年前の横浜・神奈川:絵葉書でみる風景         著者名:横浜開港資料館編         出版:有陽堂 1999/12         ISBN: 4896601580         所蔵:学情開架 K0.29/37 一般図書         状況: 配架済                                                       | 図説・三浦半島:その歴史と文化,上<br>神奈川県の歴史シリ-ズ<br>出版:郷土出版社 1994/5<br>所蔵:学情 書庫 K3.21/5/1 一般図書<br>状況: 配架済                                                                                                    |
| 電子ブック     0       電子ジャーナル     0       著者     全解除       神奈川県企画調査部     87 回       神奈川県見民部県史編集室     87 回       Japan. Kanagawa Pref…     87 回       Kanagawa-ken (Japan)…     87 回       神奈川県企画調査部県史…     60 回       神奈川県立金沢文庫     56 回       金沢文庫     56 回 | <ul> <li>● 予約</li> <li>● 登録</li> <li>神奈川県の歴史<br/>県史シリーズ</li> <li>著者名: 中丸和伯著</li> <li>四書</li> <li>・ 山川出版社 19:00</li> <li>・ 山川出版社 19:00</li> <li>・ 山川出版社 19:00</li> <li>・ 山川出版社 19:00</li> </ul> | 予約     登録       イトルをクリックします。                                                                                                    |
| 金澤文庫 56 ○<br>Kanagawa prefectural ···· 56 ○<br>Kanazawa Bunko 56 ○<br>もっと見る<br>件名・キーワード 全解除                                                                                                    | 所蔵: 学情 開架 218.08/2/14 一般図書<br>状況: 配架済                                                                                                    | Sec. 1997 - Sec. 1997 - Sec. |

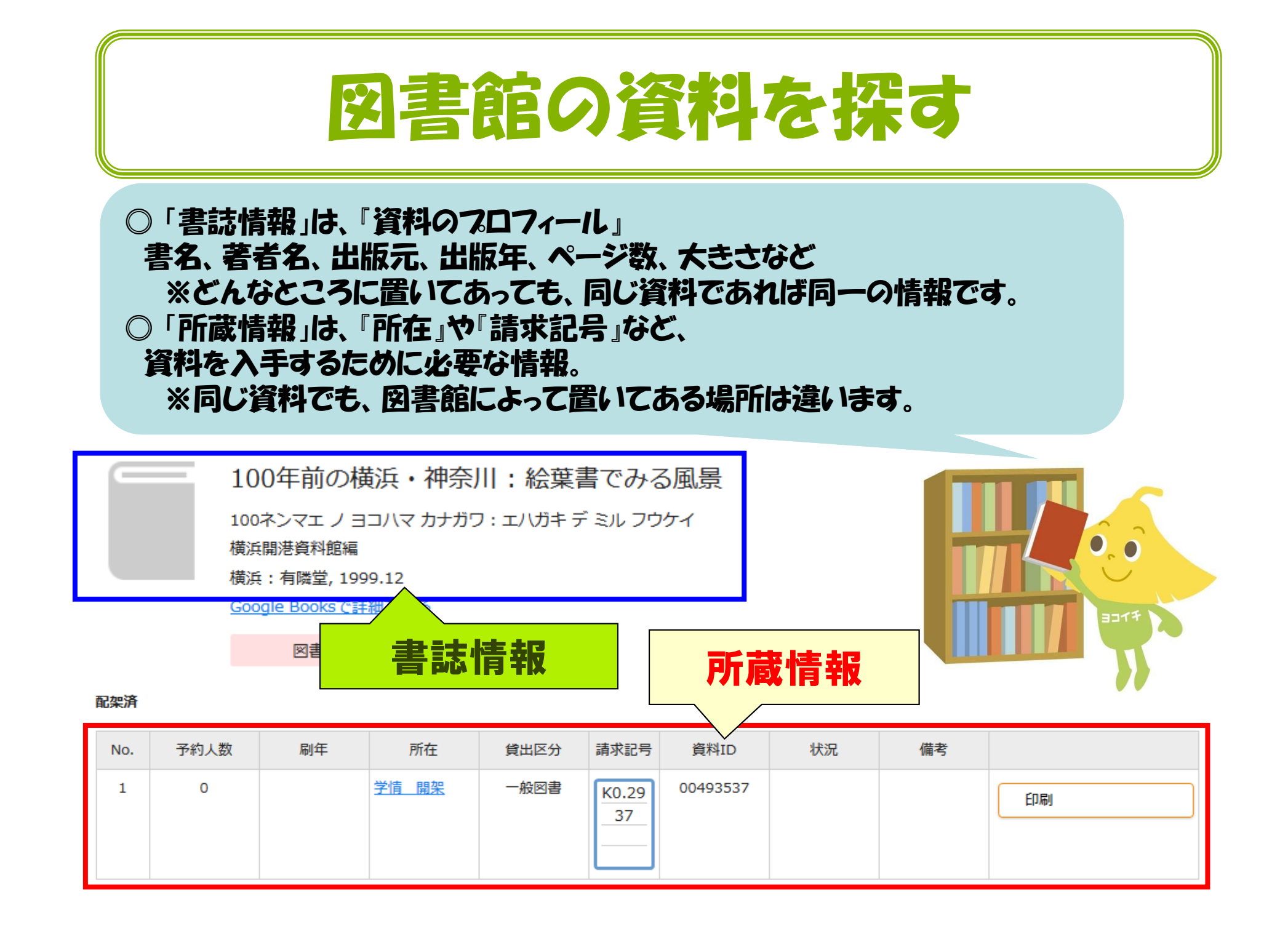

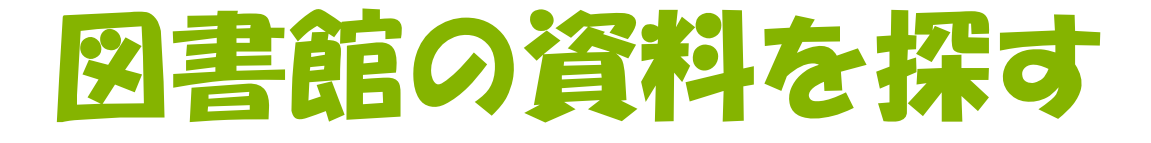

#### 所蔵情報の見方を覚えましょう。

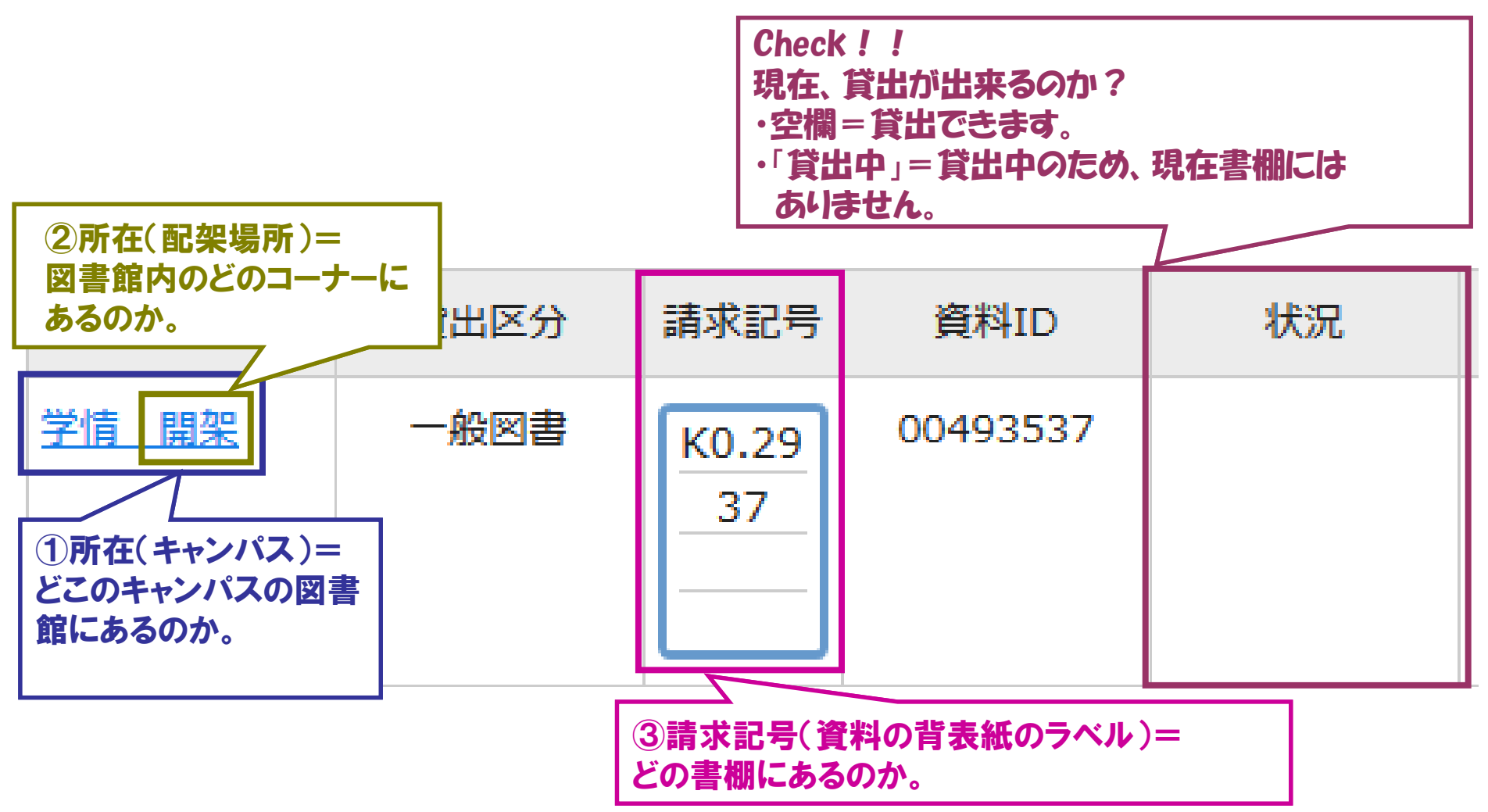

# 所蔵情報の見方あれこれ<所蔵館>

| 所在の表記 | キャンパス名                      |
|-------|-----------------------------|
| 学情    | =金沢八景キャンパス                  |
| 医情    | =福浦キャンパス                    |
| 鶴見    | =鶴見キャンパス                    |
| 木原    | =舞岡キャンパス                    |
| セ病    | =センター病院                     |
| LL    | =金沢八景キャンパス<br>(LLテープライブラリー) |

他キャンパスの資料を、自分の所属キャンパスに取り寄せることができます。 (取り寄せには、数日~1週間程度、時間がかかる場合があります。) ※LLテープライブラリーは除く。

## <ハ景キャンパスの主な資料の配架場所>

| 名称                | 場所      | 使い方                                         |
|-------------------|---------|---------------------------------------------|
| 開架                | 北棟·南棟2階 | 自由に手に取ることができます。                             |
| 書庫                | 書庫      | メインカウンターに申し出ます。                             |
| 講義関連              | 北棟1階    | 自由に手に取ることができます。                             |
| 辞書コーナー            | 南棟1階    | 自由に手に取ることができます。                             |
| 電子コンテンツ<br>【学内専用】 | _       | 学内のネットワークに接続する<br>パソコンの画面上で閲覧することが<br>できます。 |

他にも様々な配架場所の名前が表示されます。 場所が分からない場合は、メインカウンターや レファレンスカウンターに聞いてみましょう。

# 実際の配架場所を確認する

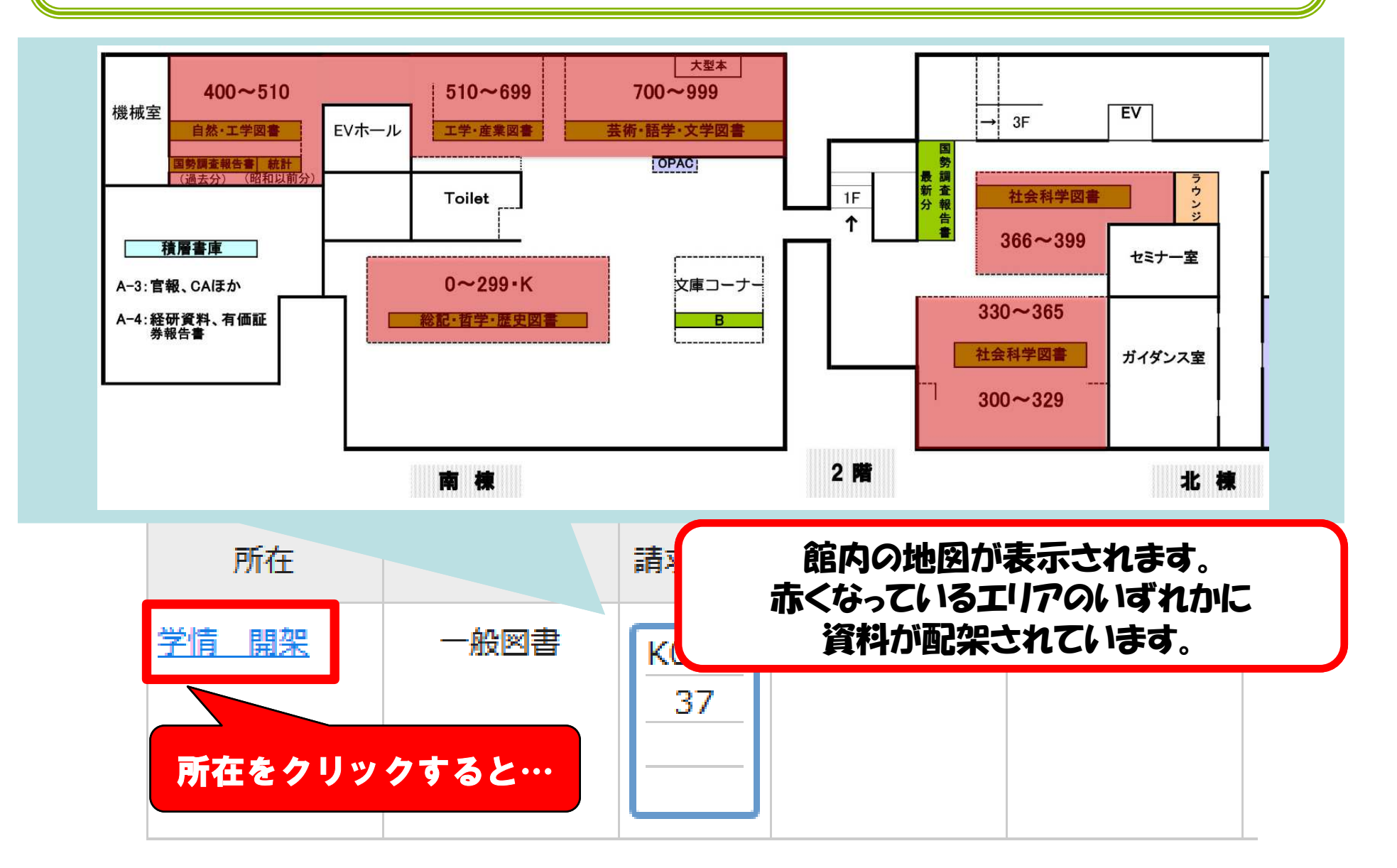

# 書庫資料を利用する

配架場所が「書庫」や「会社史・団体史(北3階書庫)」と 表示されている資料も利用できます。 利用するためには必ず手続が必要です。

\*書庫の資料を利用する場合は メインカウンターにお尋ねください。

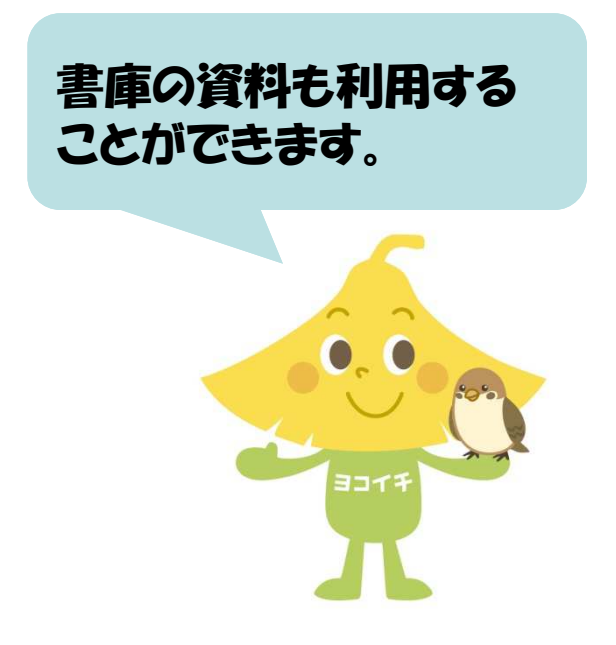

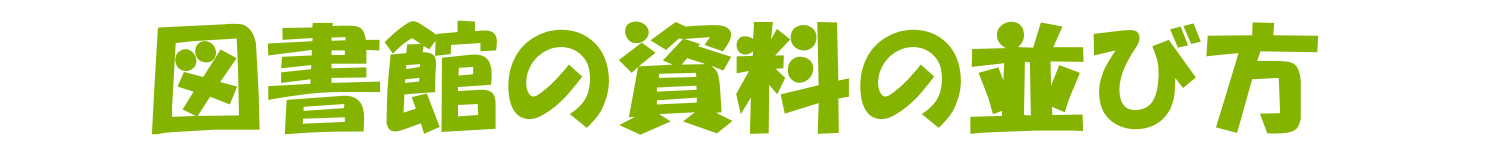

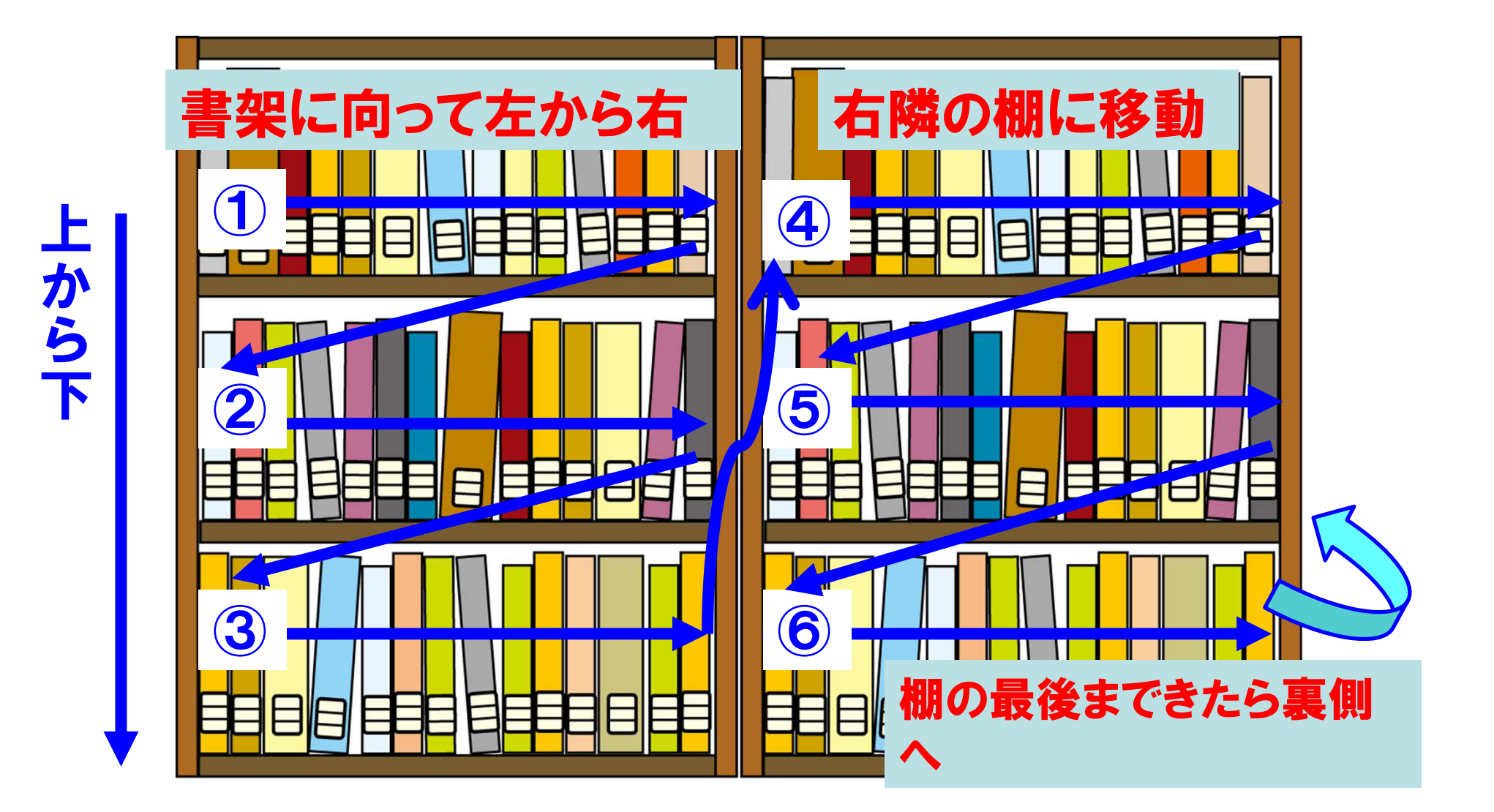

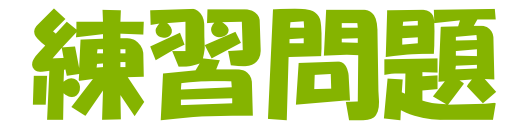

次の資料を市大目録検索で検索し、①所蔵館、②配架場所、

③請求記号を別紙の問題用紙に記入しましょう。

- 1. 『環境政策の新展開』高崎経済大学地域政策研究センター、 勁草書房、2015年
- 2. 『差がつく読書』樋口裕一、角川書店、2007年
- 3.「選挙時報」69巻1号、全国市区選挙管理委員会連合会編、
   全国市区選挙管理委員会連合会

#### 実際に資料を入手するには、 どこを探せば良いでしょうか?

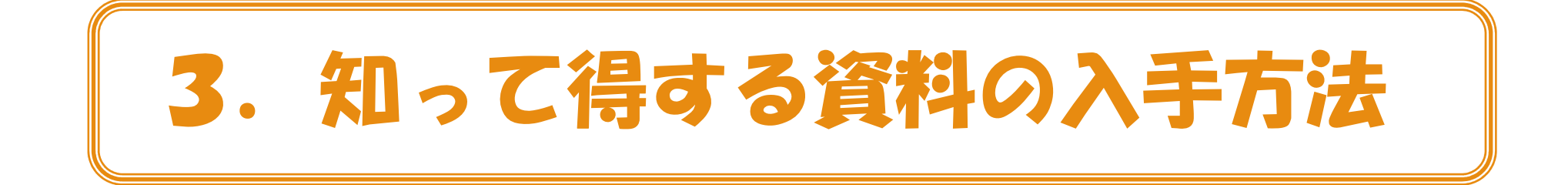

#### 覚えておくと便利!!

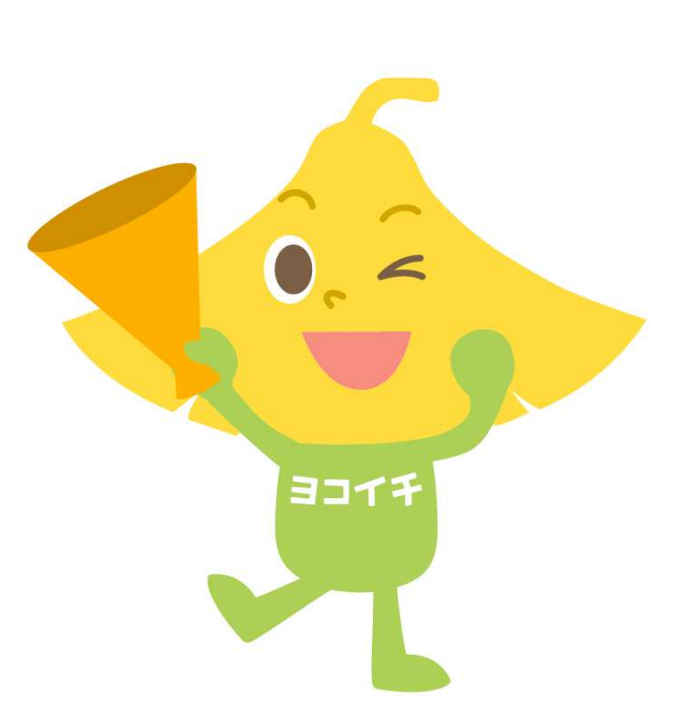

#### 資料の予約・他キャンパスからの取寄せ

ボタンをクリックする。

読みたい資料が貸出中!返却されたら借りたいなぁ。

読みたい資料が他のキャンパスにしかない!行くのは面倒だなぁ。

そんなときには・・・

#### 【予約(取り寄せ)を利用する】

1. 検索結果画面の 57

| No.  | 予約人数 | 刷年 | 所在           | 貸出区分 | 請求記号      | 資料ID     | 状況 |
|------|------|----|--------------|------|-----------|----------|----|
| 1    | 0    | 2  | <u>学情 開架</u> | 一般図書 | 816<br>93 | 00662873 |    |
| 盲 予約 | 0    |    |              |      |           |          |    |

2. ログイン画面が開くので、IDとパスワードを入力する。

| ログイン |  |
|------|--|

※ 学部学生・大学院生の方は、
 YCUポータルやYCUメールを
 使用する際のID・パスワードと
 同じものが使えます。

## 資料の予約・他キャンパスからの取寄せ

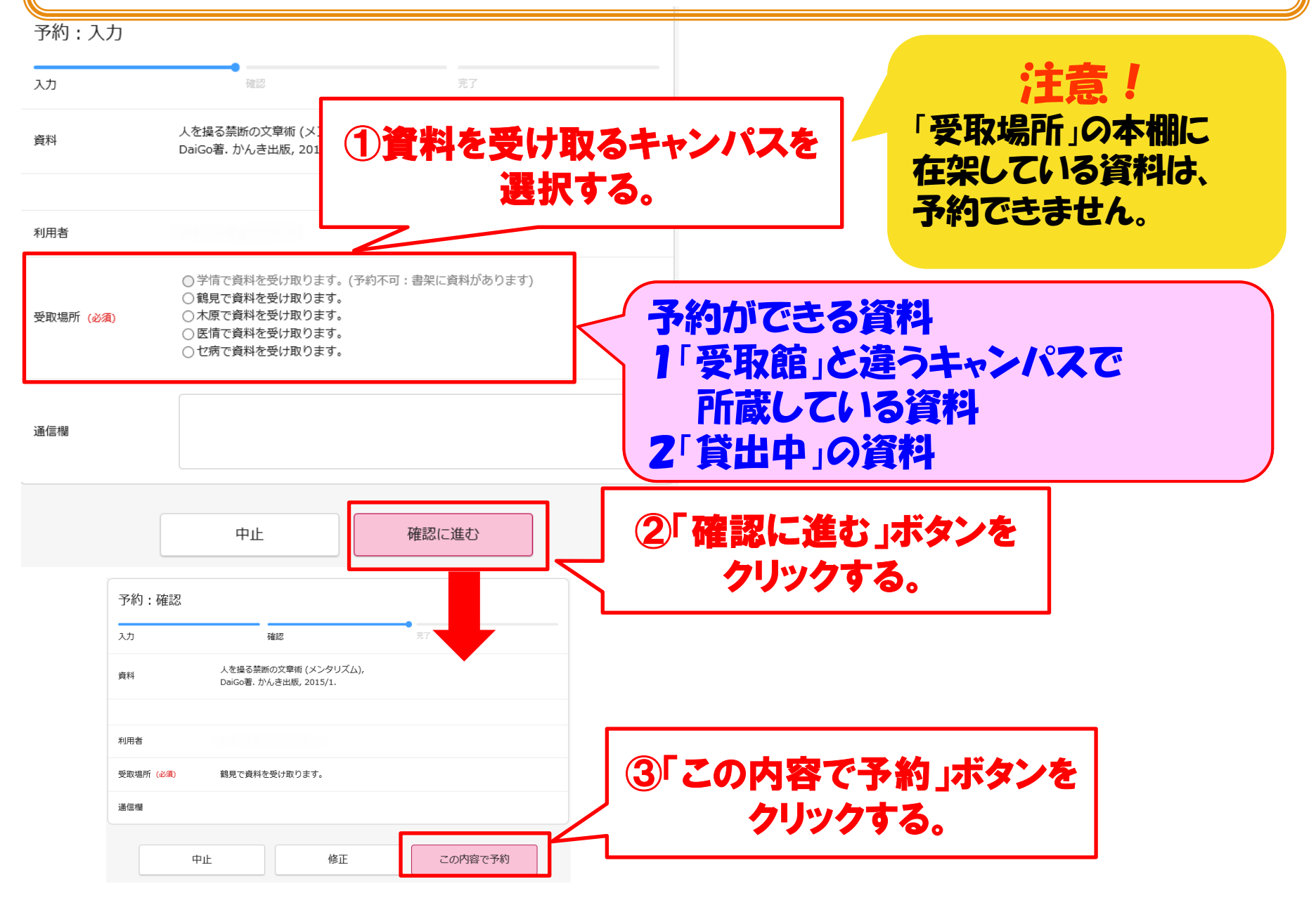

# 読みたい資料が市大にない場合

#### 読みたい資料が見つかった!

…けれど、市大には置いていないみたい…。

#### 【相互利用制度を利用する】

直接、他の大学図書館を利用させてもらうことができます。 ★基本的に事前連絡が必要です。

→関東学院大学図書館については、事前連絡なしで 訪問利用ができます。図書も借りられます。

また、他の大学から資料の必要な部分をコピーしてもらったり、 本そのものを借りてくることもできます。

#### 【KL-Netを利用する】

神奈川県立図書館がサービス提供している相互貸借制度(KL-Net)を 利用して、県内の公共図書館等の資料を取り寄せることが出来ます。 ★取り寄せには時間がかかります。余裕を持って、ご利用ください。

<u>☆利用する場合は、1階レファレンスカウンターへご相談ください。</u>

入れてもらえないことも… ます。

事前連絡がマナーです。

飛び込みで行っても、

# 4. さらに図書館を使いこなす

#### 本を借りるだけが図書館じゃない! 実は、みなさんの学習をサポート する様々なサービスがあるのです。

# レファレンス・学生LSに相談する

授業で課題が出たけど、 何から手をつけていいか 分からない… レファレンスカウンターや 学生LSデスクでは、 こんな悩みに 対応しています。

論文を読めって言われたけど、 論文ってどこにあるの?

テーマを決めてこいって言われたけど、 テーマって…なんだ??? 学生LSとは・・・ 図書館で活動している皆さんの 先輩です。授業の様子や履修に ついても相談できるかも?

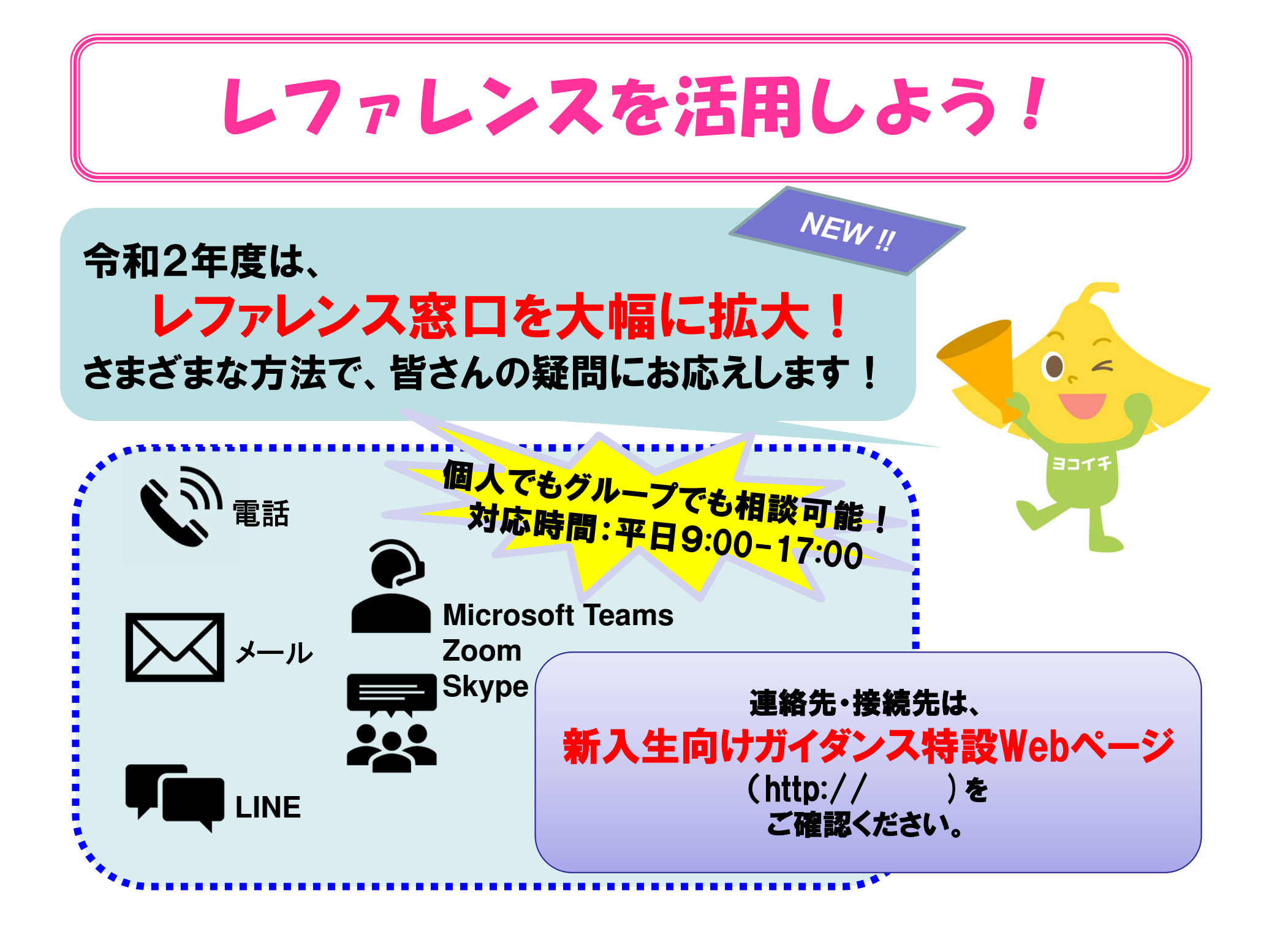

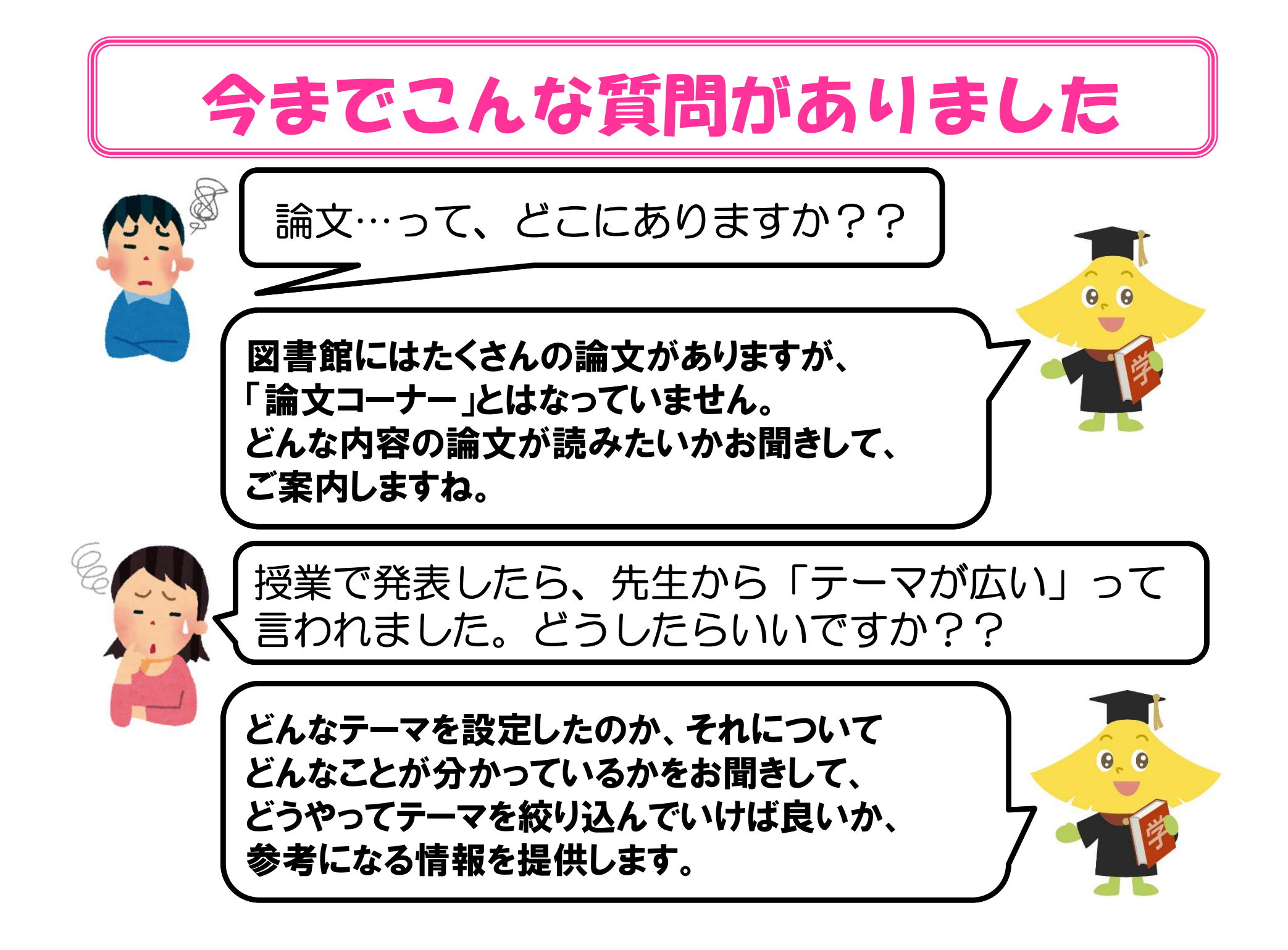

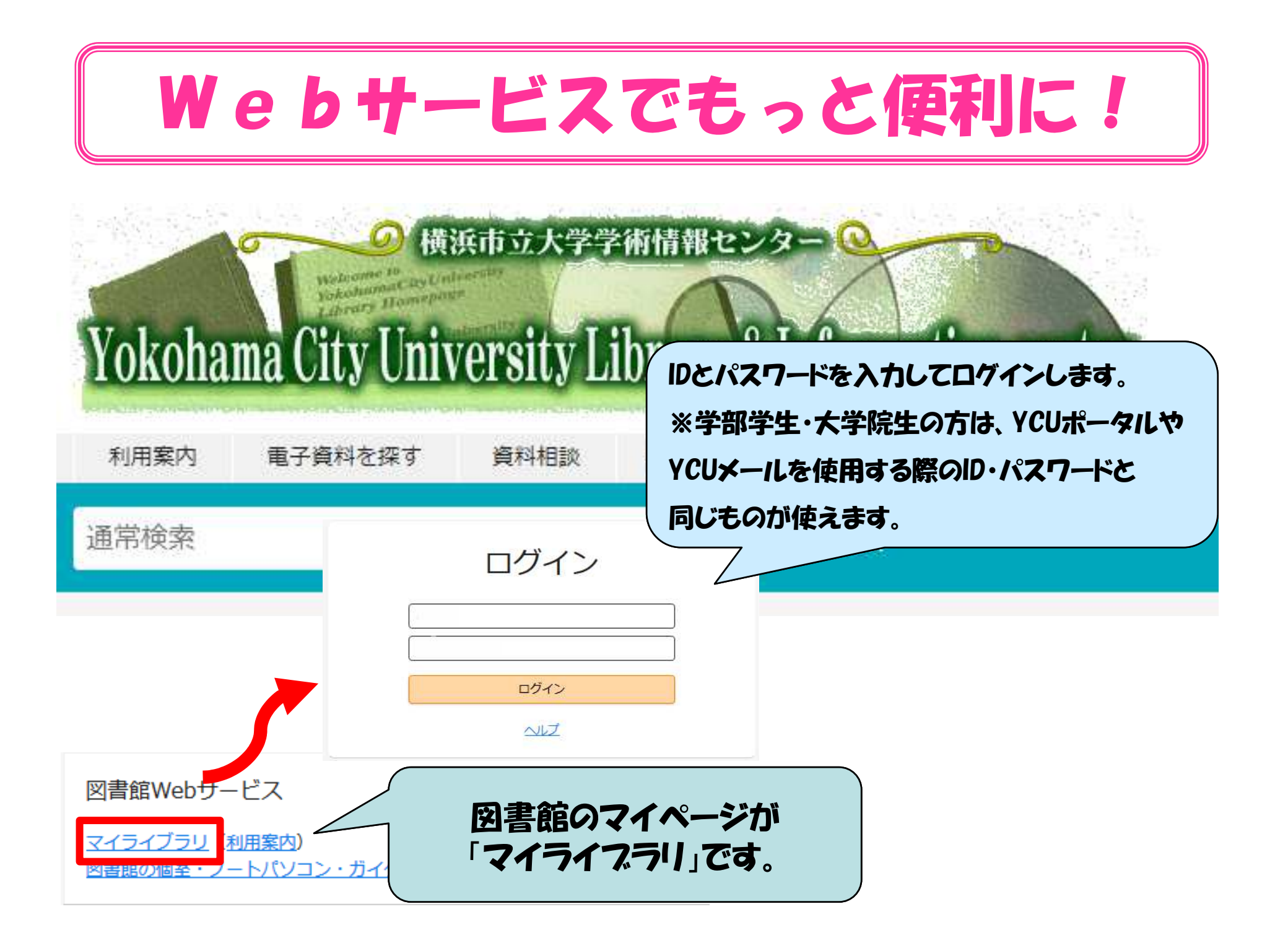

| Webサービスでもっと便利に!                           |                                              |  |  |
|-------------------------------------------|----------------------------------------------|--|--|
| マイライブラリ                                   |                                              |  |  |
| お知らせはありません。                               | こんな機能があります。                                  |  |  |
| 新着情報                                      |                                              |  |  |
| 新着条件が設定されていません。                           |                                              |  |  |
|                                           |                                              |  |  |
| 借用中の資料 入手待ちの資料                            | 新規申し込み                                       |  |  |
| 図書館から借りている資料<br>自分が借りている資料を<br>確認してみましょう。 | <u>複写を依頼</u><br><u>借用を依頼</u><br><u>購入を依頼</u> |  |  |
| ブックマーク                                    |                                              |  |  |
| <u>ブックマークを見る</u>                          |                                              |  |  |
| 個人設定                                      |                                              |  |  |
| サービス設定の変更                                 |                                              |  |  |
| <u>通知設定の変更</u>                            |                                              |  |  |

# Webから貸出期間を延長する!

図書館から借りている資料 全1件1~1

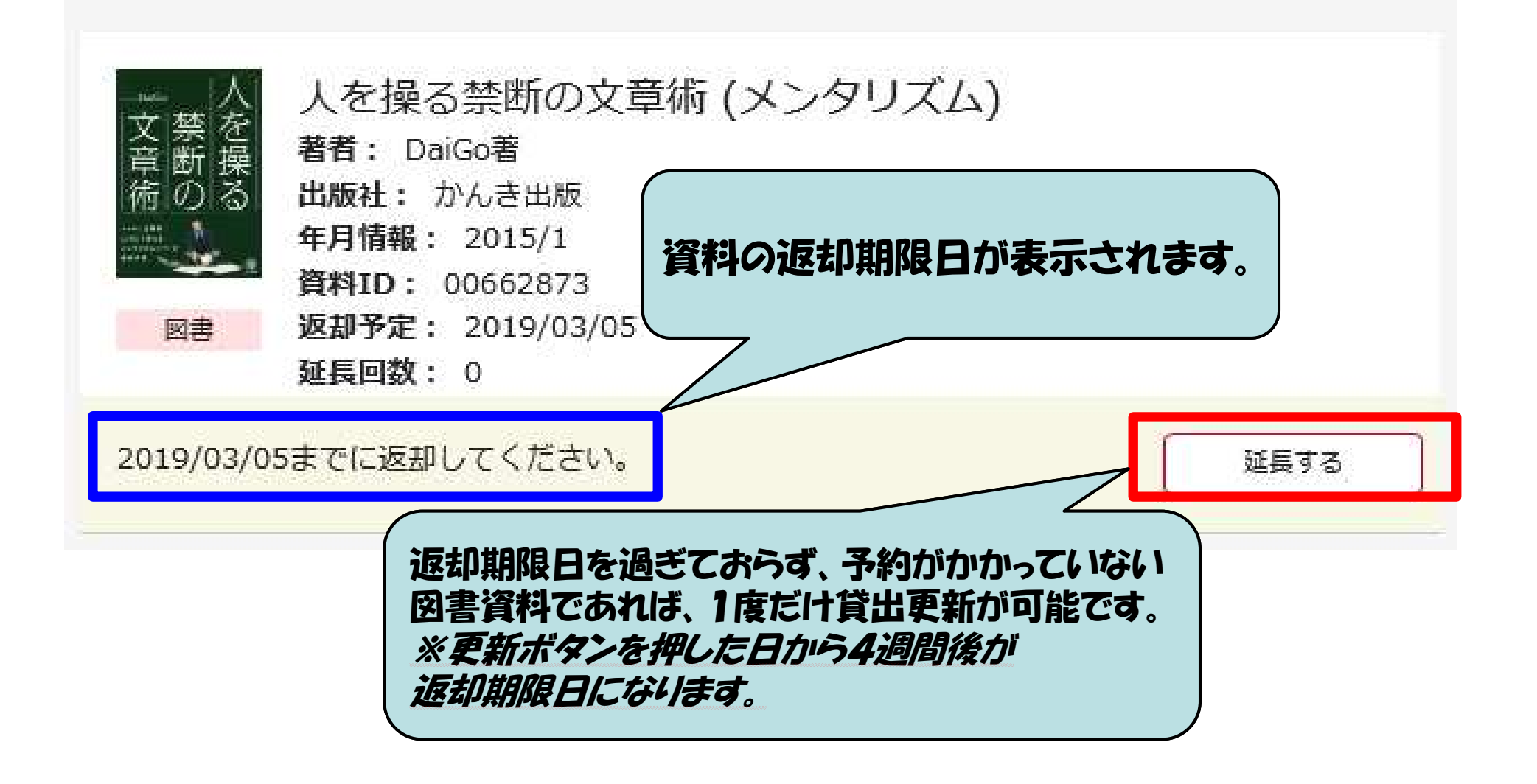

## 自修できる場所を活用する

#### 自修できる座席は、開架・書庫合わせて450席以上! 1階、2階の座席は自由に利用できます。 図書館の資料を読むためでなくても、自修用にご活用ください。

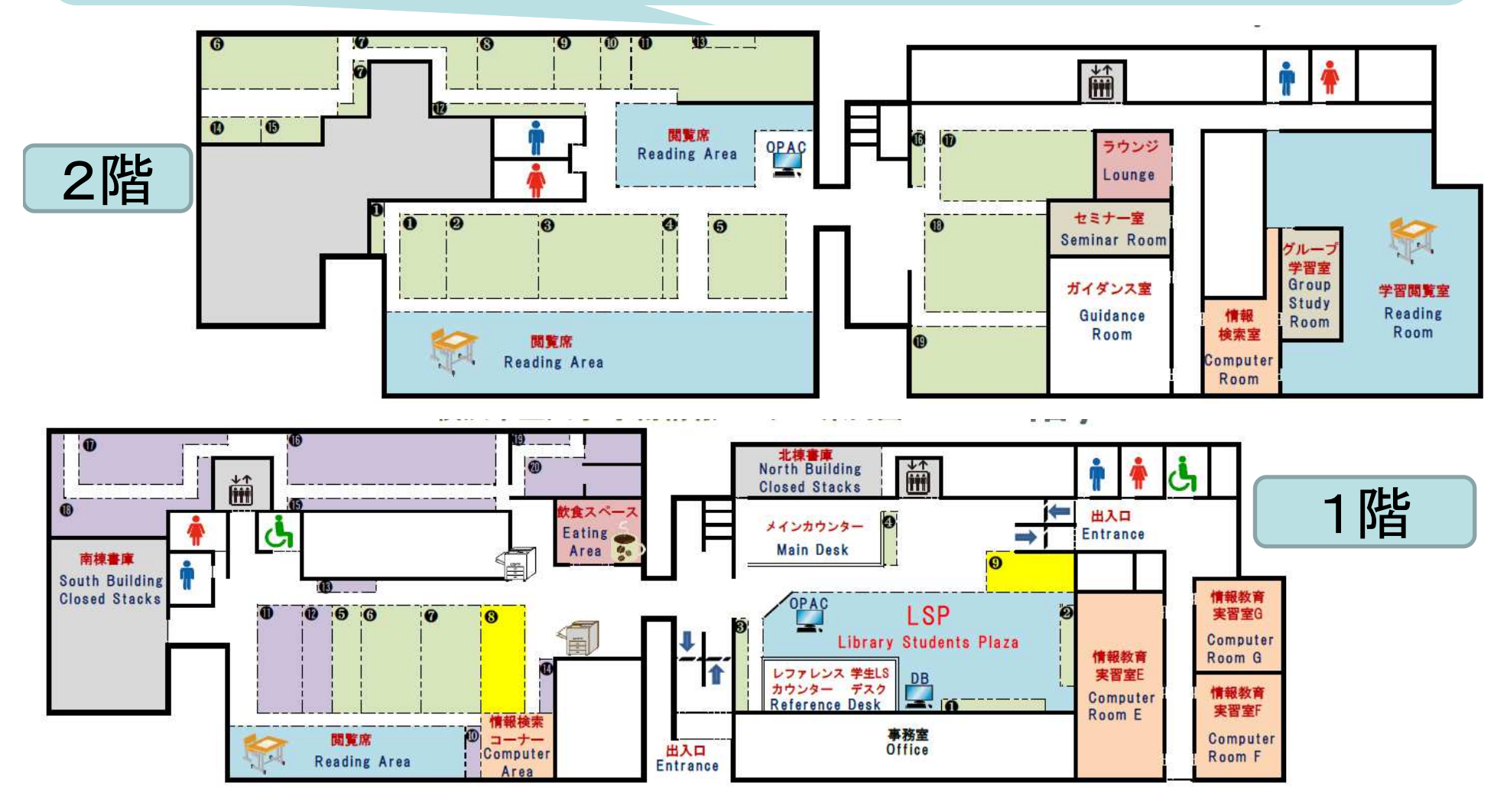

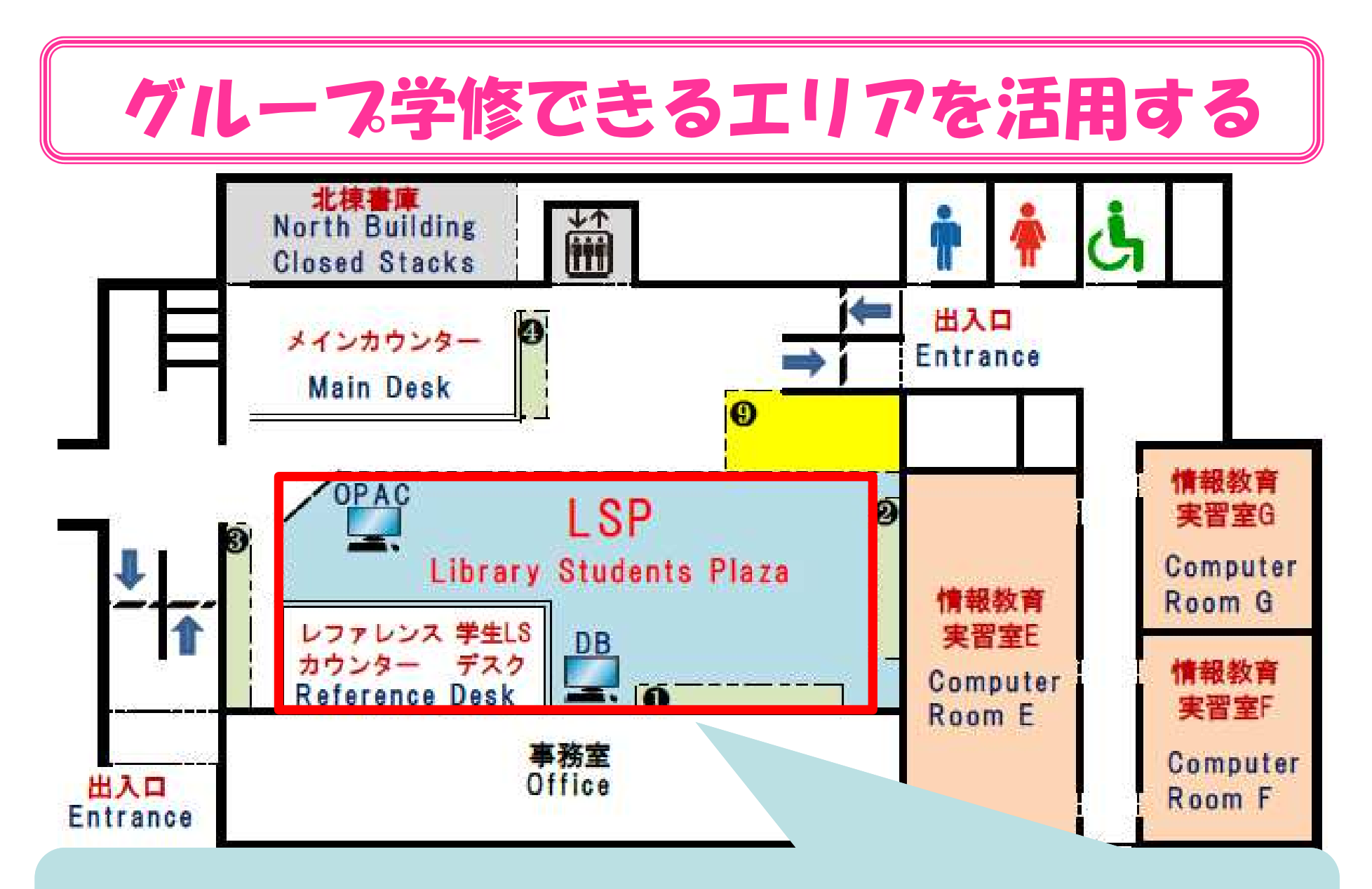

会話OK!机・椅子の移動OK!学内無線LAN利用可能! 予約や手続きは不要なので、好きなときに自由に利用できます。

## グループ学修できる部屋を活用する

# 教養ゼミでのグループ研究で集まりたい、プレゼンの練習をしたいときに、パソコンやプロジェクタを借りることもできます。

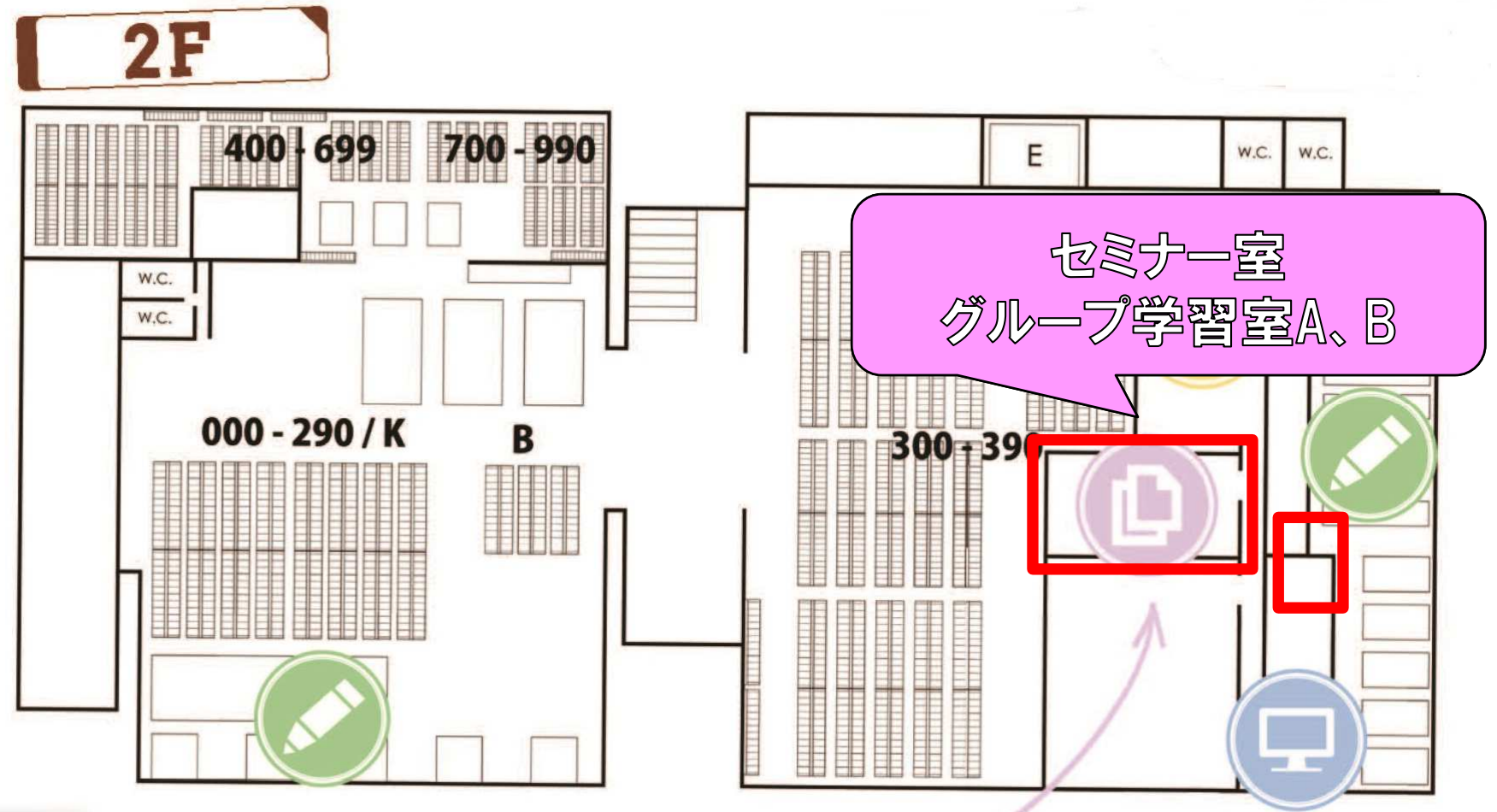

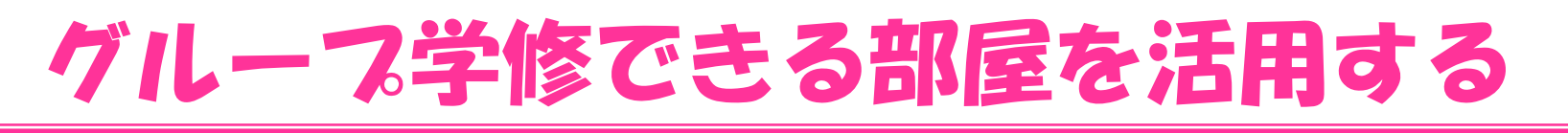

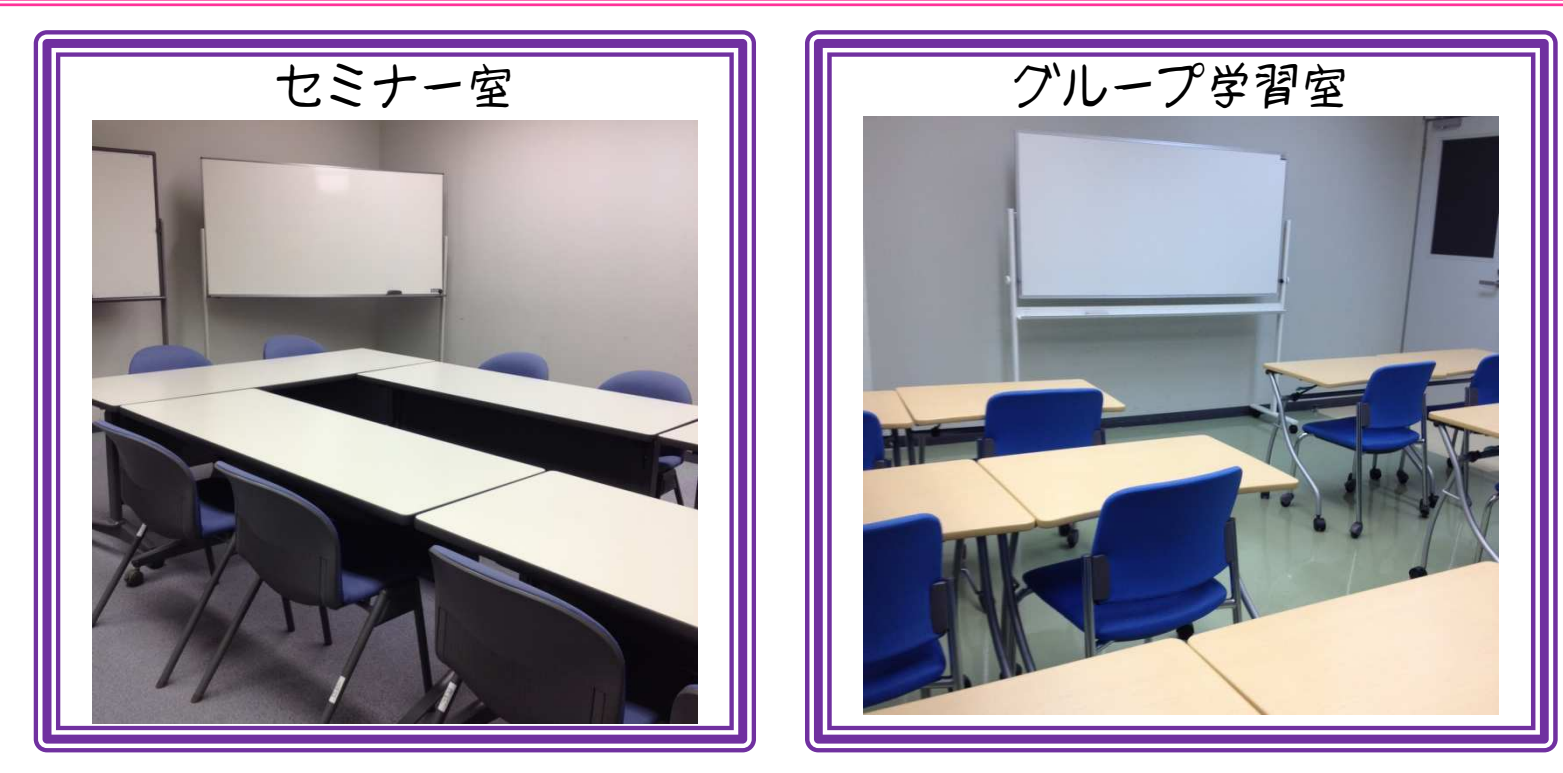

・グループでの調べ物など会話をしなから利用できます。 ・利用する場合は予約システムから申し込みます。 (4週間前から予約可能、 1回の予約につき連続1.5時間まで)

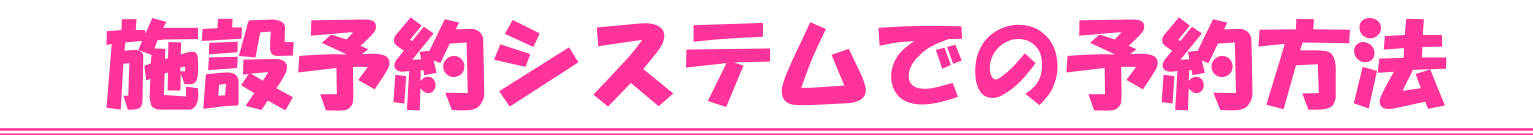

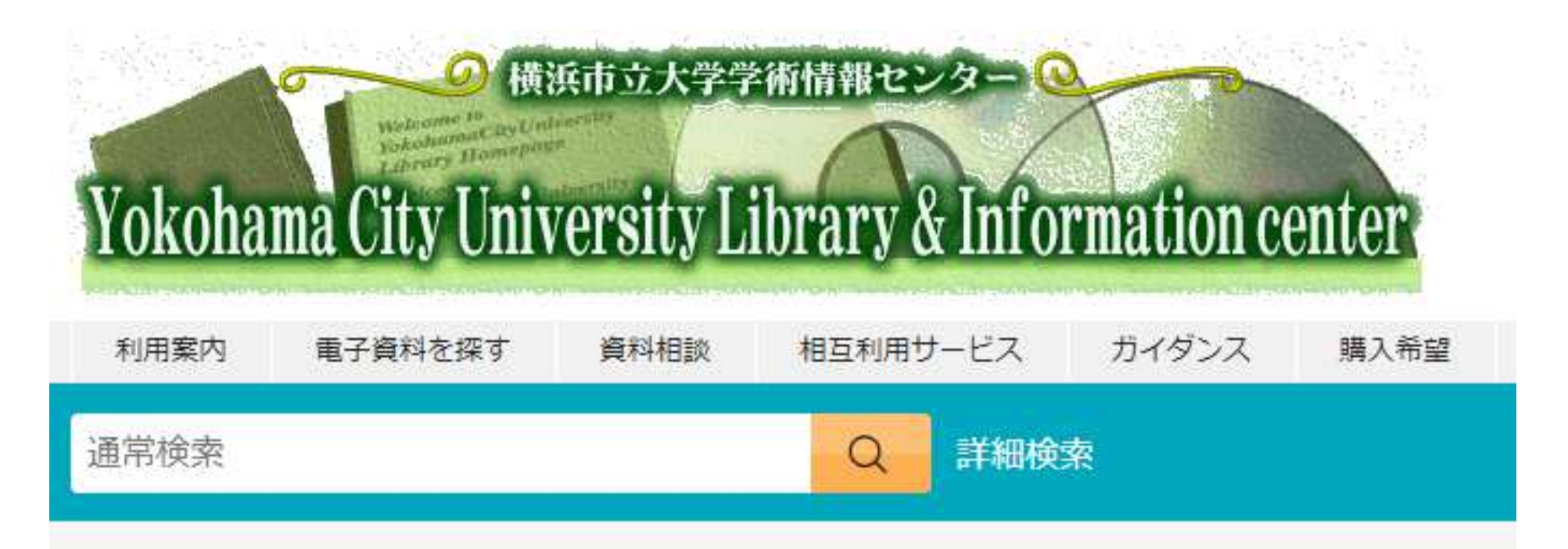

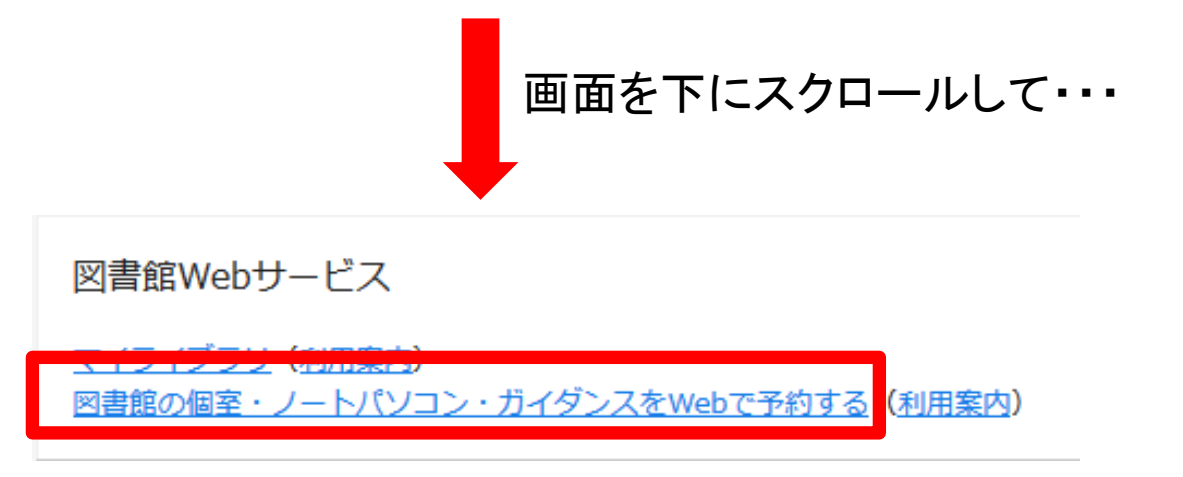

## 施設予約システムでの予約方法

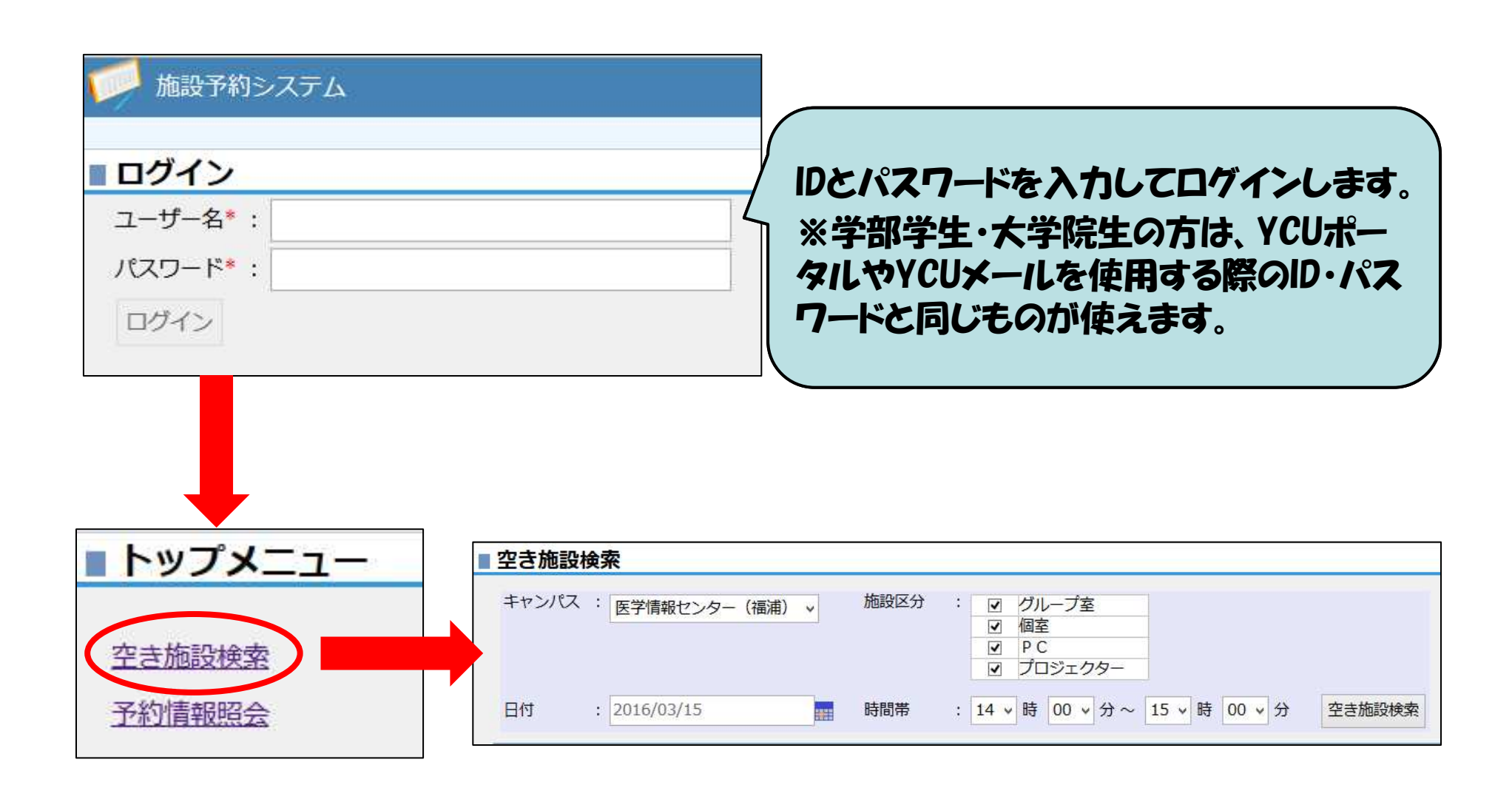

## 施設予約システムでの予約方法

予約処理:入力

| キャンパス<br>施設区分<br>施設                         | : 学術情報センター (八景)<br>: グループ室<br>: セミナー室 収容人数 : 12人                       |
|---------------------------------------------|------------------------------------------------------------------------|
| 日付*<br>利用時間*<br>利用種別*<br>利用目的/テーマ*<br>詳細情報* | : 2016/04/14<br>: 14 ∨ 時 00 ∨ 分 ~ 15 ∨ 時 00 ∨ 分<br>: ● 一般 ● ガイダンス<br>: |
| 利用人数/定員 *                                   | : 0 人                                                                  |
| 登録する                                        | ・ 2010/03/15 副 00 小 M<br>①必要事項を入力する。<br>録する」ボタンをクリックする。                |
| 出日の群                                        | リ用の際には、メインカウンターで利用手続きを<br>ださい。                                         |

## 図書館からのお知らせ

月に一度、「図書館だより」をメール配信 しています。 開館時間の変更やガイダンス・講習会の お知らせなどは、学情のWebサイトに 掲載するので要チェック!!

学生ライブラリスタッフのTwitterアカウントも フォローしてみてください。⇒@Yokoichi\_LS